# Manual do Usuário

# **SXPIS - Sistema CAIXA PIS - Empresa**

# **Ambiente Empresa**

Versão 7.6.1 © 2014

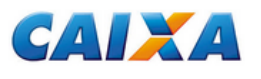

Sistema CAIXA PIS - Empresa Ambiente Empresa

# Índice

| Introdução                                      | 4  |
|-------------------------------------------------|----|
| Integração com o Conectividade Social (CNS)     | 5  |
| Instalação                                      | 5  |
| 1 Configurações do Microcomputador              | 6  |
| 2 Procedimentos                                 | 7  |
| 2.1 4.1 Desinstalação                           | 11 |
| 3 Reinstalação                                  | 14 |
| 4 Menu Principal                                | 17 |
| 5 Menu Arquivo                                  | 18 |
| 5.1 Importar Dados                              | 19 |
| Arquivo de Convênio                             | 19 |
| Leitura do arquivo                              | 20 |
| 5.2 Conferir Dados                              | 20 |
| 5.3 Conferir Dados Analíticos                   | 20 |
| Analítico                                       | 20 |
| Resumo                                          | 22 |
| Dados do Trabalhador                            | 23 |
| 5.4 Conferir Dados Sintéticos                   | 24 |
| Sintético                                       | 24 |
| Resumo                                          | 25 |
| 5.5 Liberação de Recursos                       | 26 |
| Seleção dos Não Pagos (Retidos)                 | 27 |
| Dados do Trabalhador                            | 28 |
| Dados para Relatório                            | 29 |
| Gravação de Dados                               | 30 |
| 5.6 Cancelamento de Pagamento                   | 31 |
| Seleção dos Não Pagos (Devolvidos)              | 32 |
| Dados do Trabalhador                            | 34 |
| Dados para Relatório                            | 35 |
| Gravação de Dados                               | 36 |
| 5.7 Convênio                                    | 37 |
| Exportar                                        | 37 |
| Importar                                        | 38 |
| 5.8 Menu Relatórios                             | 39 |
| 5.9 Menu Relatórios - Reimpressão               | 40 |
| Empresas Vinculadas ao Convênio                 | 41 |
| Adiantamento de Valores (Liberação de Recursos) | 42 |
| Cancelamento de Pagamentos                      | 43 |
| Etiquetas                                       | 44 |
| Etiqueta de Adiantamento de Valores             | 44 |
| Etiqueta de Cancelamento de Pagamentos          | 45 |
| 5.10 Convênio                                   | 46 |
| Convênio - Dados dos Representantes             | 46 |
| 5.11 Recibo Avulso                              | 47 |
| 5.12 Relação de Trabalhadores Pagos             | 48 |
| 5.13 Diagnósticos de Crítica                    | 49 |
| 6 Menu Utilitários                              | 50 |
| 6.1 Reestruturar Tabelas                        | 50 |
| 6.2 Inicialização da Base                       | 50 |
| 6.3 Cópia de Segurança                          | 51 |

| 6.4 Recuperar Cópia de Segurança |  |
|----------------------------------|--|
| 7 Menu ?                         |  |
| 8 Relatórios                     |  |
| 9 Mensagens do Sistema           |  |
| 10 Código de Diagnóstico         |  |

# INTRODUÇÃO

Considerada como o primeiro e único banco do trabalhador, por toda a sua secular atuação na área social, a CAIXA vem internalizando todos os processos de gestão e administração dos programas e produtos sociais do Governo Federal.

Objetivando atender ao pagamento do PIS na empresa, através de crédito em folha de pagamento, a CAIXA desenvolveu o SXPIS - Sistema Caixa PIS Empresa que possibilita à empresa receber os dados cadastrais dos seus empregados e à CAIXA receber os dados dos trabalhadores que eventualmente não são pagos.

Este manual apresenta o SXPIS - Sistema Caixa PIS Empresa em ambiente Windows, com a seguinte estrutura:

- 1. Instalação descreve a configuração necessária de plataforma, hardware e software, para instalação do SXPIS, em ambiente Windows.
- 2. Importar Dados descreve o procedimento para carregar o SXPIS com os dados cadastrais e financeiros do convênio.
- 3. Conferir Dados descreve o procedimento para conferência dos dados cadastrais e financeiros do convênio.
- 4. Liberação de Recursos descreve o procedimento para selecionar os trabalhadores (pagos/não pagos) no momento da liberação de recursos.
- 5. Cancelamento de Pagamento descreve o procedimento para a marcação dos benefícios já assinalados como pagos, mas que efetivamente não foram recebidos pelos trabalhadores.
- 6. Relatórios descreve os relatórios do SXPIS.
- 7. Mensagens do Sistema descreve as mensagens e as ações correspondentes.

## INTEGRAÇÃO COM O CONECTIVIDADE SOCIAL (CNS)

O SXPIS possui a integração com o Conectividade Social (CNS) através do envio e recebimento de arquivos via Internet. Para saber maiores detalhes sobre o CNS acessem a página da CAIXA (<u>www.caixa.gov.br</u>).

# INSTALAÇÃO

Descreve os procedimentos para instalação do aplicativo SXPIS na empresa e a configuração mínima necessária do microcomputador.

Configurações do microcomputador Procedimentos

#### ATENÇÃO:

Para quem possui uma versão igual ou anterior a 7.6 e está utilizando a instalação completa, recomendamse os seguintes passos para uma maior segurança na instalação da versão 7.6.1:

- a) efetuar a cópia de segurança (backup) do banco de dados atual, que contém os dados do exercício anterior;
- b) efetuar a desinstalação da versão em uso;
- c) certificar se as pastas que armazenavam os arquivos deste aplicativo foram apagadas (como padrão o aplicativo é instalado na pasta C:\CAIXA\SXPIS), caso contrário estas deverão ser apagadas manualmente;
- d) e efetuar a instalação da versão 7.6.1 completa.

v.7.6.1

# 1 CONFIGURAÇÕES DO MICROCOMPUTADOR

Antes da instalação devem ser observados os seguintes requisitos mínimos de hardware e software:

#### Hardware

- Processador Pentium 200 MHz e Memória RAM 256 MB (no mínimo);
- Monitor colorido SVGA ou superior;
- Unidade de disco para gravação de disquetes de 31/2 polegadas e/ou entrada USB e
- Espaço livre em disco rígido de 40 MB (no mínimo).

#### Software

- Sistema Operacional Windows 95, 98, 2000, NT, XP ou Superior (no Modo de Compatibilidade)
- Permissão equivalente a um Administrador de sistemas.

# 2 PROCEDIMENTOS

O sistema está disponível para download no sitio da CAIXA (<u>www.caixa.gov.br</u>). Os sistemas operacionais compatíveis são: Windows 95, 98, NT, XP e Superior (no Modo Compatibilidade).

Para iniciar a instalação do sistema utilizando o disco rígido (HD), proceda conforme abaixo:

- No menu "Iniciar", clicar com o mouse na opção "Executar"
- Digitar: Instalar\_SXPIS\_Empresa\_761\_Completo.EXE
- Clicar no botão "Ok"

7

Com o objetivo de corrigir algumas falhas nos componentes utilizados pela aplicação, os arquivos do MDAC (Microsoft Data Access Componentes) e o Crystal Reports foram disponibilizados no sitio da CAIXA para download e instalação. Isso permitirá que o usuário tenha em sua máquina dos componentes responsáveis pela abertura do banco de dados e gerador de relatórios.

A instalação é iniciada abrindo-se a tela onde são apresentadas informações relevantes sobre a instalação. Para continuar clique com o mouse no botão "Próximo" ou em "Cancelar" para abortar.

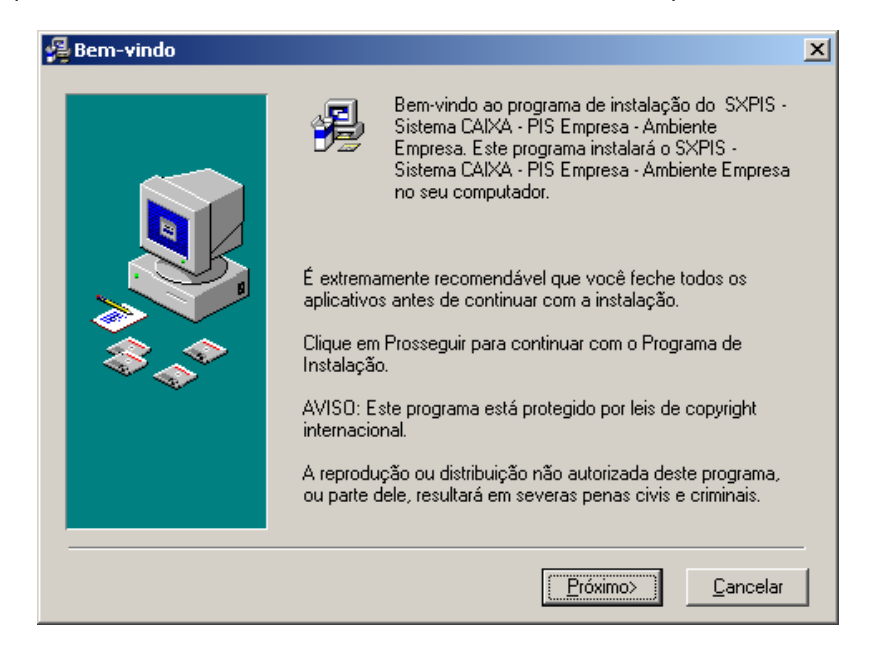

A tela LEIA-ME contém informações necessárias ao processo de instalação do aplicativo SXPIS.

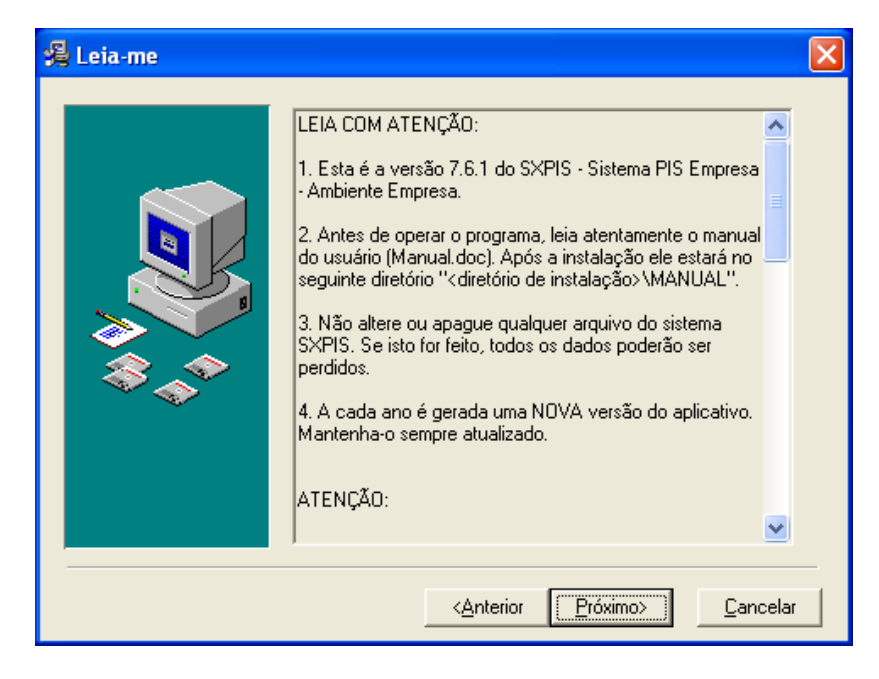

Na tela seguinte, é mostrado o caminho onde são inseridos os arquivos necessários para a execução do sistema SXPIS. Para continuar a instalação clique com o mouse no botão "Próximo" ou em "Cancelar" para abortar ou no "Anterior" para voltar para a tela anterior.

| 覺 Escolher Local de Desti | no                                                                                                    | × |
|---------------------------|----------------------------------------------------------------------------------------------------|---|
|                           | O Programa de Instalação irá instalar o SXPIS - Sistema CAIXA<br>- PIS Empresa - Ambiente Empresa no seguinte diretório<br>C:\CAIXA\SXPIS.<br>Você pode escolher não instalar o SXPIS - Sistema CAIXA -<br>PIS Empresa - Ambiente Empresa clicando o botão Cancelar.<br>Para instalar numa pasta diferente, dê um clique no botão<br>Procurar e selecione outra pasta. |   |
|                           | Diretório de Destino<br>C:\CAIXA\SXPIS Procurar                                                                                                    |   |
|                           | < <u>Anterior</u> <u>Próximo&gt;</u> <u>Cancelar</u>                                                                                                    |   |

Na próxima tela é iniciada a cópia dos arquivos do sistema. Para continuar a instalação clique com o mouse no botão "Próximo", ou no "Cancelar" para abortar ou no "Anterior" para voltar à tela anterior.

| installing |                                                           | × |
|------------|-----------------------------------------------------------|---|
|            | Eurrent File Copying file: C:\WINNT\system32\MsrepI35.dll |   |
|            | < Back Next > Cancel                                      |   |

Para terminar a instalação, clicar com o mouse no botão "Finalizar".

| 鐞 Instalação Completa |                                                                                                    | × |
|-----------------------|----------------------------------------------------------------------------------------------------|---|
|                       | Sistema CAIXA - PIS - Empresa - Ambiente Empresa foi<br>instalado com sucesso.<br>Pressione o botão Finalizar para encerrar a instalação. |   |
|                       | < <u>Anterior</u> Cancelar                                                                                                    | _ |

Dependendo do sistema operacional, poderá ser solicitada a reinicialização no final da instalação.

| Instalação                                                                                                    | × |
|----------------------------------------------------------------------------------------------------|---|
| O sistema deve ser reinicializado para<br>completar a instalação. Pressione o botão OK<br>para reiniciar o seu computador. Pressione<br>Cancelar para retornar ao Windows sem<br>reiniciar. |   |
| KCancelar                                                                                                    |   |

Ao final da instalação é criado, no menu "Iniciar" na opção "Programas", um grupo de programas, chamado "SXPIS Empresa".

## 2.14.1 Desinstalação

Para a desinstalação seguir os seguintes passos:

No menu "Iniciar", clique com o mouse na opção "SXPIS - Empresa" e "Desinstalar SXPIS - Empresa".

A desinstalação é iniciada abrindo a tela onde são apresentadas informações sobre a desinstalação. Para continuar clique com o mouse no botão "Avançar", ou no "Cancelar" para abortar.

Existem 2 tipos de desinstalação:

**Automático** - que deve ser usada como padrão. Todos os arquivos do sistema SXPIS são apagados. **Personalizar** - não deve ser usada, a não ser que o usuário tenha total conhecimento sobre as suas ações. Caso o usuário não detenha este conhecimento o sistema SXPIS pode ser danificado.

| Selecione o Método De | esinstalar                                                                                                    | × |
|-----------------------|----------------------------------------------------------------------------------------------------|---|
|                       | Bem vindo ao programa de desinstalação Sistema CAIXA -<br>SXPIS Empresa - v7.6.1. Pode escolher desinstalar este<br>programa automaticamente ou escolher exatamente quais<br>alterações devem ser feitas no seu sistema<br>Selecione o botão 'Personalizar' para selecionar quais<br>modificações devem ser feitas durante a desinstalação.<br>Selecione o botão 'Automático' para as opções de<br>desinstalação padrão. Pressione o botão 'Avançar' para<br>continuar.<br><u>Automático</u><br><u>Personalizar</u><br><u>Pepair</u> |   |
|                       | <⊻oltar Avançar> Cancelar                                                                                                    |   |

A tela de Retomada é utilizada para recuperar as informações do sistema antes da instalação do SXPIS, possibilitando a restauração dos arquivos de segurança.

| Realizar Retomada |                                                                                                    | × |
|-------------------|----------------------------------------------------------------------------------------------------|---|
|                   | Este aplicativo criou cópia de alguns arquivos que foram substituídos durante a instalação. Selecionar uma retomada retornará o seu computador ao estado em que se encontrava antes da última instalação ou atualização deste programa, restaurando todos os arquivos.<br>Deve-se apenas realizar uma retomada se nenhuma outra aplicação foi instalada após a instalação deste programa.<br>Apenas a última instalação ou atualização será removida.<br>Deseja realizar uma retomada agora? |   |
|                   | < <u>V</u> oltar <u>Avançar&gt;</u> Cancelar                                                                                                    |   |

Esta tela tem, como objetivo, informar ao usuário que os arquivos do aplicativo serão excluídos. Para continuar clique com o mouse no botão "Terminar", ou no "Cancelar" para abortar.

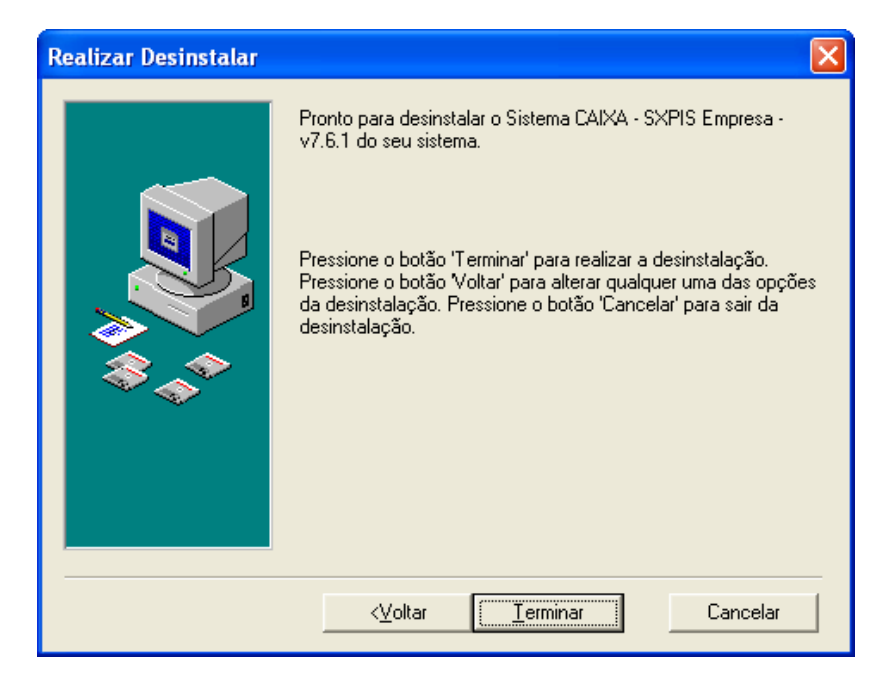

Esta tela mostra a exclusão dos arquivos do aplicativo SXPIS. Para abortar a instalação, clique com o mouse no botão "Cancelar".

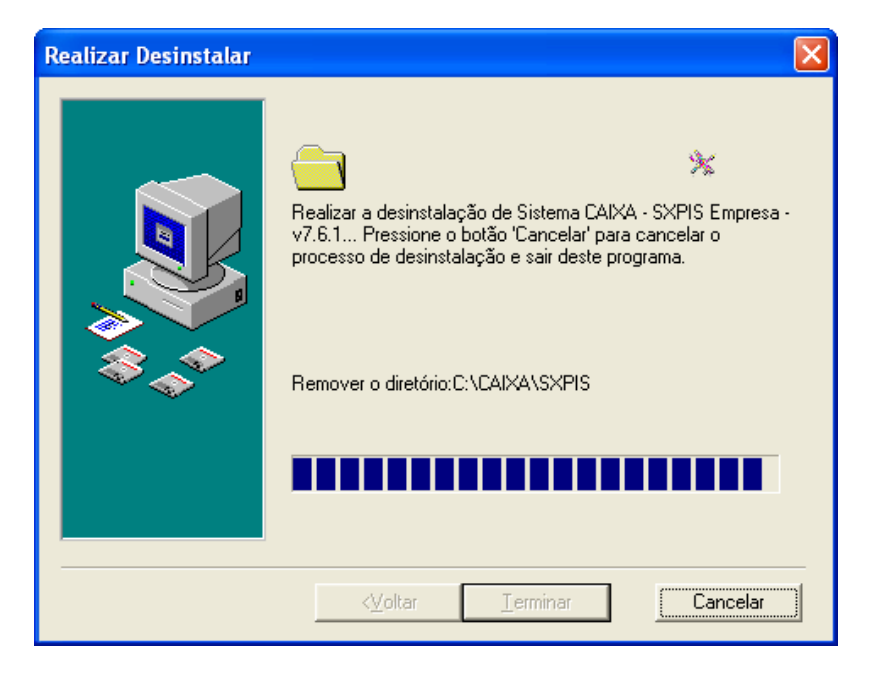

## 3 REINSTALAÇÃO

<u>ATENÇÃO</u>: A reinstalação da versão 7.6.1 poderá apagar todos os dados importados anteriormente. Portanto, certifique-se da necessidade desta reinstalação.

Para iniciar a reinstalação via Disco Rígido (HD) devem ser seguidos os seguintes passos:

- No menu "Iniciar", clicar com o mouse na opção "Executar"
- Digitar: Instalar\_SXPIS\_Empresa\_761\_Completo.EXE
- Clicar no botão "Ok"

A reinstalação será iniciada abrindo a tela onde serão apresentadas informações sobre a reinstalação. Para continuar clique com o mouse no botão "Próximo", ou no "Cancelar" para abortar.

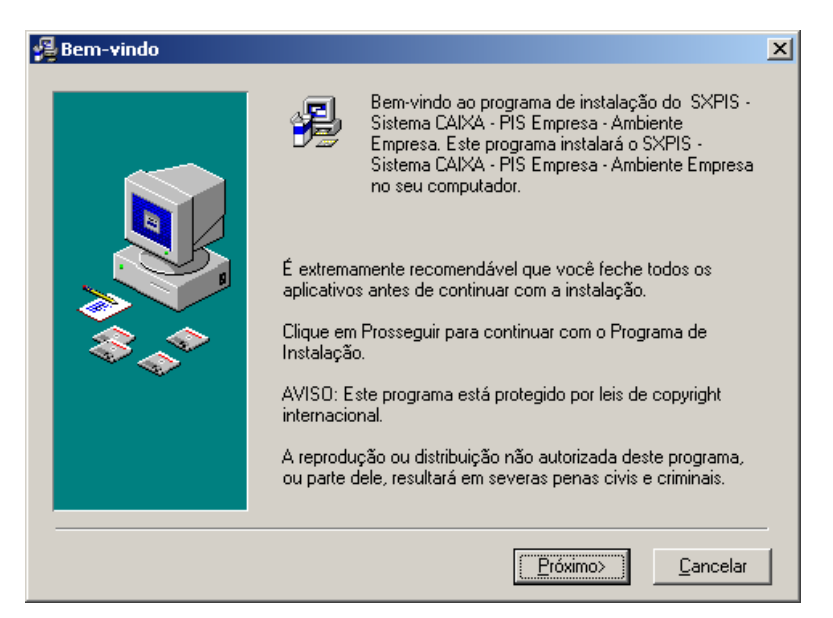

A tela LEIA-ME contém informações necessárias ao processo de instalação do aplicativo SXPIS.

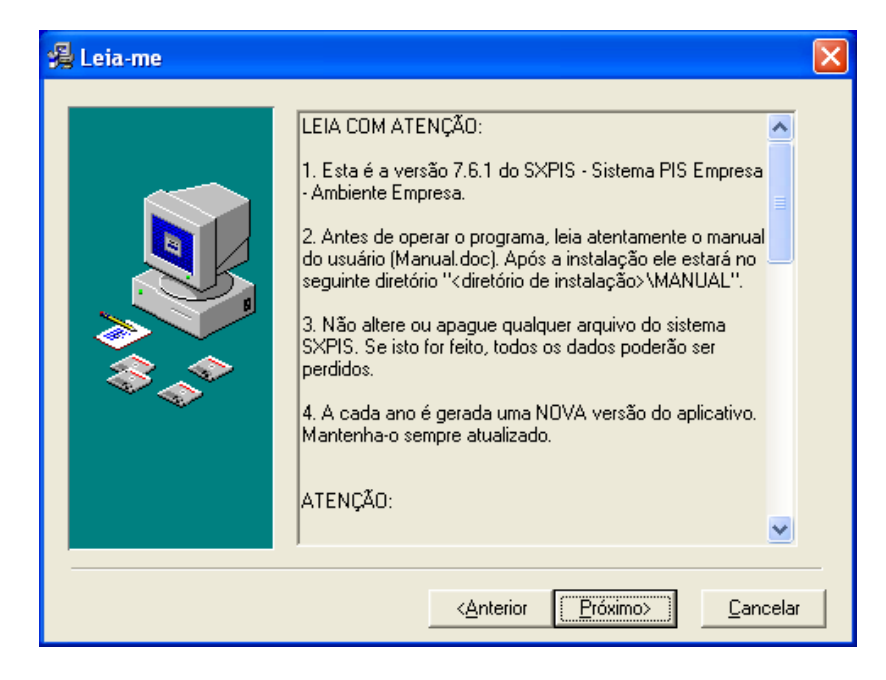

Na tela seguinte, será mostrado o caminho onde serão inseridos os arquivos necessários para a execução do sistema SXPIS. Para continuar a instalação clique com o mouse no botão "Próximo" e em "Cancelar" para abortar e no "Anterior" para voltar para a tela anterior.

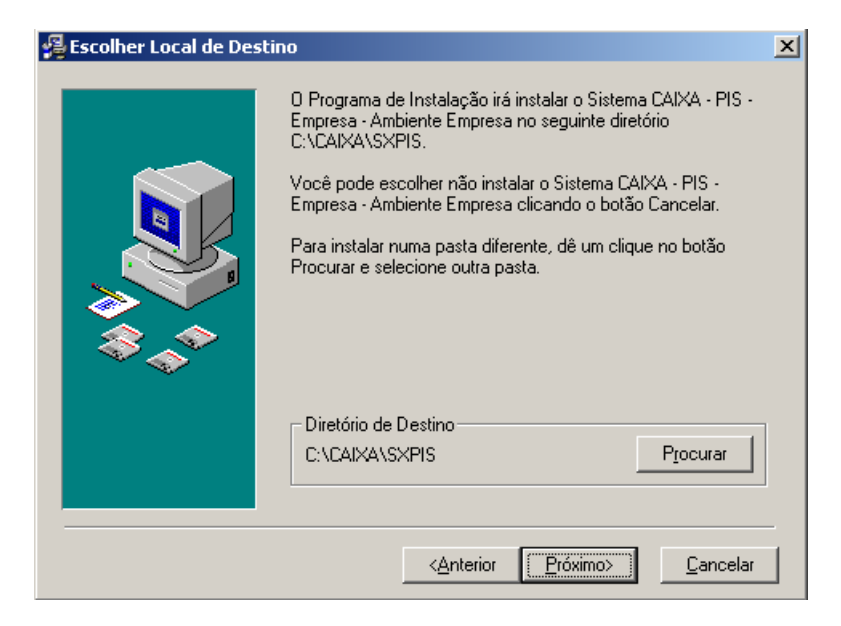

Na tela seguinte é informado ao usuário que já existe uma instalação do aplicativo SXPIS Para continuar a Reinstalação clique com o mouse no botão "OK" e em "Cancelar" para abortar.

| Aplicati | vo já instalado                             |                                           | x |
|----------|---------------------------------------------|-------------------------------------------|---|
| ⚠        | O Aplicativo SXPIS já<br>máquina.           | foi instalado nesta                       |   |
|          | Clique no botão OK p<br>para abandonar esta | ara reinstalar ou Cancelar<br>instalação. |   |
|          | OK                                          | Cancel                                    |   |

Na próxima tela é iniciada a cópia dos arquivos do sistema. Para continuar a instalação clique com o mouse no botão "Próximo", ou no "Cancelar" para abortar ou no "Anterior" para voltar à tela anterior.

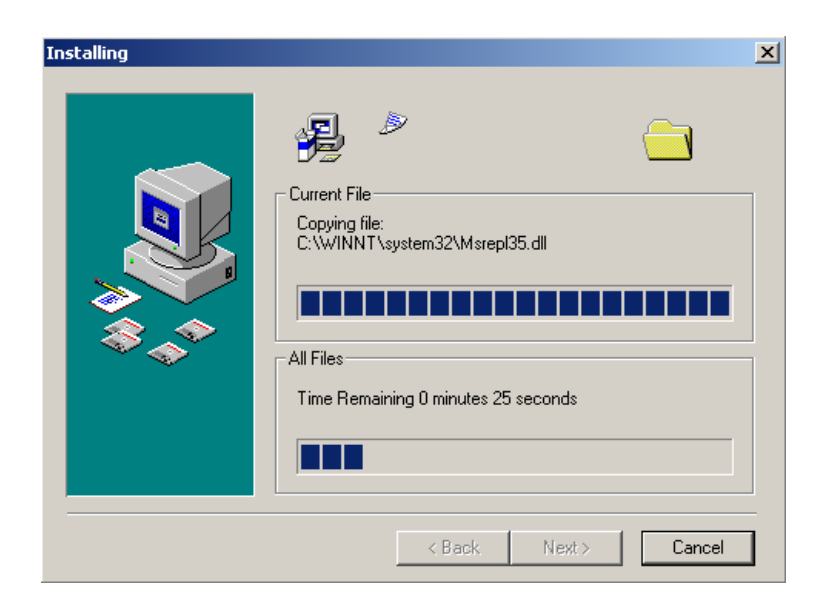

Para terminar a reinstalação, deve-se clicar com o mouse no botão "Finalizar".

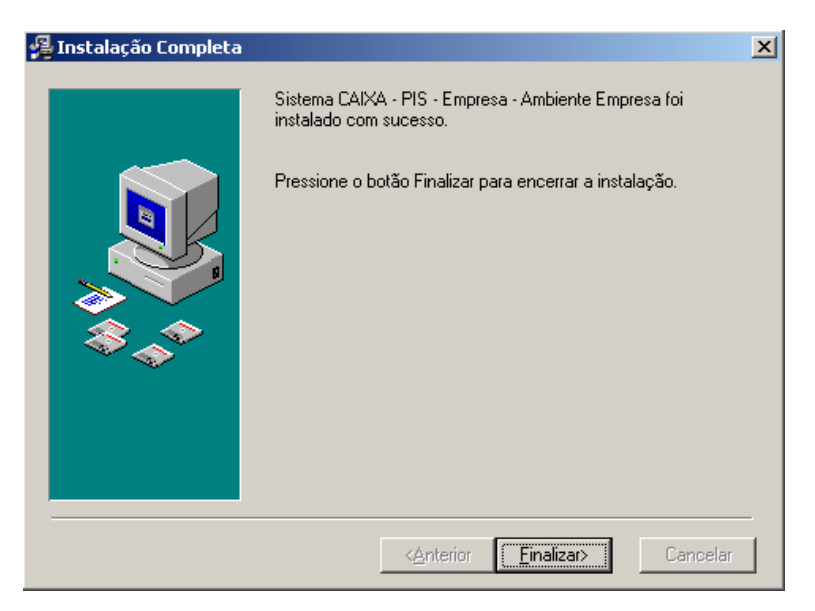

Ao final da instalação é criado no menu "Iniciar", na opção "Programas", um grupo de programas chamado "SXPIS Empresa".

## 4 MENU PRINCIPAL

Tela que permite iniciar o processo de gerenciamento de todas as etapas contidas no aplicativo. Depois de acessado o sistema, são exibidas no menu principal as opções abaixo:

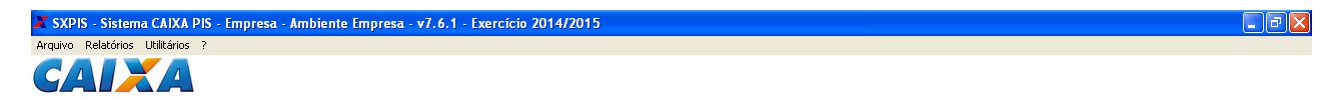

| Menu Arquivo     | Permite efetuar as operações principais disponíveis no aplicativo.          |
|------------------|-----------------------------------------------------------------------------|
| Menu Relatórios  | Permite imprimir/reimprimir documentos e relatórios.                        |
| Menu Utilitários | Permite efetuar operações de configuração, reestruturação e cópia.          |
| Menu ?           | Opção de ajuda para utilização do sistema e informações sobre o aplicativo. |

# 5 MENU ARQUIVO

Através do item de menu Arquivo, podemos acessar as seguintes opções:

Importar Dados Conferir Dados (Analítico / Sintético) Liberação de Recursos Cancelamento de Pagamento Convênio (Exportar / Importar) Sair - Este item do menu fecha o sistema SXPIS Caixa PIS Empresa.

## 5.1 Importar Dados

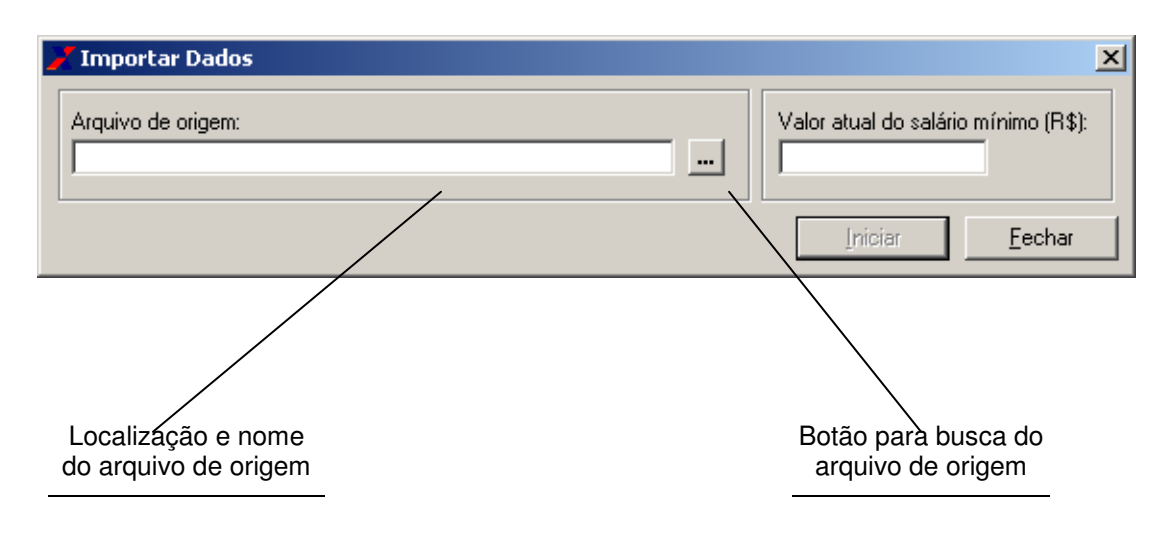

#### Arquivo de Convênio

Esta opção permite a importação do arquivo de convênio enviado para a empresa. A importação do arquivo será feita através do Menu Arquivo / Importar Dados / Arquivo de Convênio.

Caso a empresa não tenha recebido o arquivo de convênio através do Conectividade Social, poderá solicitar o reenvio, acessando o menu Arquivo / Solicitação de Reenvio de Arquivo, dentro do período definido pela CAIXA (consulte o calendário da CAIXA PIS-Empresa no sítio da CAIXA); ou solicitar que a agência administradora do convênio gere e entregue o arquivo de convênio que será utilizado no exercício corrente.

O arquivo recebido na Caixa Postal da empresa (via CNS) deverá ser gravado na pasta C:\CAIXA\SXPIS\IMPORTACAO, para depois ser capturado pelo aplicativo SXPIS-Empresa.

**Observação:** Os arquivos para importação provenientes do CNS seguem o seguinte modelo: ACxxxxxxxxxxxx.TXT, onde xxxxxxxxx é o CNPJ/CEI da empresa centralizadora do convênio e o seu diretório padrão é: <diretório de instalação> \CAIXA\SXPIS\IMPORTACAO.

Todos os arquivos de importação devem ter um arquivo de lacre associado (com extensão LCR). Exemplo: o arquivo AC33000118000179.TXT deve ter o arquivo AC33000118000179.LCR associado.

O arquivo de lacre serve como proteção contra violações do arquivo de convênio.

#### Leitura do arquivo

Carrega os dados de um convênio para o sistema. Após a importação de dados a tela fecha e volta para tela Importar Dados.

| 🗾 Importar Dados                                                                     | ×                |
|--------------------------------------------------------------------------------------|------------------|
| Convênio:<br>4058-0000019<br>Estabelecimento:<br>TECNICAS ELETRO MECANICAS TELEM S/A | <u>کې</u>        |
| <u> </u>                                                                             |                  |
|                                                                                      | <u>C</u> ancelar |

| Convênio        | Exibe a matrícula do convênio, cujos dados financeiros estão sendo carregados no sistema.                                                                                                    |
|-----------------|----------------------------------------------------------------------------------------------------|
| Estabelecimento | Exibe a razão social do estabelecimento cujos dados estão sendo importados.                                                                                                    |
| Botão Cancelar  | Interrompe o processamento.<br>Ao clicar neste botão ou teclar <alt +="" c="">, aparece a mensagem "Confirma o<br/>cancelamento do processo?". No caso de sim, o processo de importação de dados é<br/>suspenso, a tela atual se fecha e volta para tela Importar Dados. No caso de não, o<br/>processo de importação de dados continua.</alt> |

#### 5.2 Conferir Dados

Através dele, podemos acessar as seguintes opções:

#### 5.3 Conferir Dados Analíticos

Exibe os dados cadastrais e financeiros do trabalhador de maneira analítica, imprimindo as informações contidas no convênio através da telas:

Conferir Dados Analíticos - Analítico Conferir Dados Analíticos - Resumo

Disponível no item "Analítico" de "Conferir Dados" do Menu "Arquivo".

#### Analítico

Exibe os dados cadastrais e financeiros dos trabalhadores de um convênio.

Para ordenar os dados do trabalhador, deve-se clicar com o mouse no cabeçalho da coluna a qual deseja ordenar.

Para visualizar os dados dos trabalhadores de um Estabelecimento selecione na lista "CNPJ Estabelecimento" o estabelecimento desejado.

Para visualizar os dados complementares do trabalhador, deve-se dar duplo clique com o mouse na linha a qual deseja visualizar. Ao dar duplo clique é exibido a tela Conferir Dados Analíticos - Dados do Trabalhador.

| Conferir Dados Analíticos<br>Convênio<br>Matrícula: 4058-0000019 ▼ Razão Social: TECNICA | S ELETRO MECANICA         | S TELEM S/A        | ×              |
|------------------------------------------------------------------------------------------|---------------------------|--------------------|----------------|
| Analítico Re                                                                             | esumo                     |                    |                |
| CNPJ/CEI Estabelecimento: 61.529.285/0001-47                                             | UF: SP<br>NICAS TELEM S/A |                    |                |
| Nome                                                                                     | PIS                       | Situação           | Valor d 🔺      |
| JOSE EVANGELISTA DE ARAUJO                                                               | 104.29279.45.8            | PAGÓ               |                |
| JOAO VENTURA DA SILVA                                                                    | 105.50178.43.8            | NÃO PAGO           |                |
| DIMAS FARIAS LIMA                                                                        | 106.11824.70.9            | NÃO PAGO           |                |
| JOSE FERNANDO DE BRITO ARCOVERDE                                                         | 106.57508.68.0            | PAGO               |                |
| LUIS ANTONIO MOLINA                                                                      | 106.73242.56.8            | NÃO PAGO           | •              |
| Código de Diagnóstico; 00                                                                | Acão:                     |                    |                |
| Descrição do Código: Codigo PIS/PASEP valido. Trabalhador<br>com benefício a ser pago.   |                           |                    |                |
| Dica:                                                                                    | <u>C</u> onfigura         | r <u>I</u> mprimir | <u>F</u> echar |

| Matrícula                | Lista das matrículas de convênio disponíveis no sistema.                                                                                        |
|--------------------------|----------------------------------------------------------------------------------------------------|
| Razão Social - Convênio  | Exibe a razão social do convênio.                                                                                                    |
| CNPJ/CEI Estabelecimento | Lista dos estabelecimentos contidos no convênio selecionado.                                                                                    |
| Razão Social             | Exibe a razão social do estabelecimento selecionado.                                                                                            |
| UF                       | Exibe a unidade de federação do estabelecimento.                                                                                                |
| Nome                     | Exibe o nome do trabalhador.                                                                                                    |
| PIS                      | Exibe o PIS do trabalhador.                                                                                                    |
| Situação                 | Exibe a situação de pagamento do trabalhador (Pago/Não Pago).                                                                                   |
| Valor do Benefício       | Exibe o valor do benefício do trabalhador.                                                                                                    |
| Uso da Empresa           | Exibe o uso reservado à empresa conveniada.                                                                                                    |
| PIS Ativo                | Exibe o PIS do trabalhador.                                                                                                    |
| Data de Nascimento       | Exibe a data de nascimento do trabalhador.                                                                                                    |
| Tipo de Benefício        | Exibe a origem do benefício do trabalhador (Abono/Rendimentos).                                                                                 |
| Código do Diagnóstico    | Exibe o código do diagnóstico do trabalhador selecionado.                                                                                       |
| Descrição do Código      | Exibe a descrição do código do diagnóstico do trabalhador selecionado.                                                                          |
| Ação do Código           | Exibe a ação do código de diagnóstico do trabalhador selecionado.                                                                               |
| Botão Configurar         | Configura impressora.<br>Ao clicar neste botão ou teclar <alt +="" c="">, abre a tela para configurar qual<br/>impressora será utilizada.</alt> |

| Botão Imprimir | Imprime relatórios.<br>Ao clicar neste botão ou teclar <alt +="" i="">, é impresso o relatório de<br/>"Conferência dos dados analíticos por convênio" e o relatório "Resumo de<br/>conferência dos dados analíticos por convênio".</alt> |
|----------------|----------------------------------------------------------------------------------------------------|
| Botão Fechar   | Retorna para Menu Principal.<br>Ao clicar neste botão ou teclar <alt +="" f="">, a tela atual se fecha e volta para o<br/>Menu Principal.</alt>                                                                                          |

#### Resumo

Exibe os dados financeiros de um convênio, informando a quantidade e o valor dos abonos e rendimentos previstos, não pagos (retidos), não pagos (devolvidos) e pagos.

| Analítico                              | Resumo            |                 |  |
|----------------------------------------|-------------------|-----------------|--|
| Trabalhadores sem direito a benefício: | 141 Total de Trat | palhadores: 173 |  |
| Total de Estabelecimentos: 1           | Salário Mínin     | no Considerado: |  |
|                                        | Quantidade        | Valor (R\$)     |  |
| Previstos                              | 32                | 7.022,64        |  |
| ABONO                                  | 9                 | 5.598,00        |  |
| RENDIMENTOS                            | 23                | 1.424,64        |  |
| Não Pagos (Retidos)                    | 0                 | 0,00            |  |
| ABONO                                  | 0                 | 0,00            |  |
| RENDIMENTOS                            | 0                 | 0,00            |  |
| Pagos                                  | 32                | 7.022,64        |  |
| ABONO                                  | 9                 | 5.598,00        |  |
| BENDIMENTOS                            | 23                | 1 424 64        |  |

| Matrícula                             | Lista das matrículas de convênio disponíveis no sistema.                                                                                                    |
|---------------------------------------|----------------------------------------------------------------------------------------------------|
| Razão Social                          | Exibe a razão social do convênio.                                                                                                    |
| Trabalhadores sem direito a benefício | Exibe o total de trabalhadores sem direito a benefício para o convênio selecionado.                                                                                |
| Total de trabalhadores                | Exibe o total de trabalhadores da empresa conveniada selecionada.                                                                                                  |
| Total de estabelecimentos             | Exibe o total de estabelecimentos do convênio selecionado.                                                                                                    |
| Salário mínimo considerado            | Exibe o salário mínimo considerado para o convênio selecionado.                                                                                                    |
| Botão Configurar                      | Configura impressora.<br>Ao clicar neste botão ou teclar <alt +="" c="">, abre a tela para<br/>configurar qual impressora será utilizada.</alt>                    |
| Botão Imprimir                        | Imprime relatório.<br>Ao clicar neste botão ou teclar <alt +="" i="">, é impresso o relatório<br/>"Resumo de Conferência dos Dados Analíticos por Convênio".</alt> |
| Botão Fechar                          | Retorna para Menu Principal.<br>Ao clicar neste botão ou teclar <alt +="" f="">, a tela atual se fecha e<br/>volta para o Menu Principal.</alt>                    |

## Dados do Trabalhador

Exibe os dados de um trabalhador do convênio.

| 🖌 Conferir Dados Anal     | íticos         |            | X  |
|---------------------------|----------------|------------|----|
| Nome:                     | SERGIO SALGADO |            |    |
| PIS:                      | 108.11664.46.2 |            |    |
| Situação:                 | PAGO           |            |    |
| Valor do Benefício (R\$): | 3,24           |            |    |
| Uso da Empresa:           | 0000000065     |            |    |
| PIS Ativo:                | 108.11664.46.2 |            |    |
| Data de Nascimento:       | 06/12/1960     |            |    |
| Tipo de Benefício:        | RENDIMENTOS    |            |    |
|                           |                |            |    |
|                           |                | ( <u> </u> | ıe |

| Nome               | Exibe o nome do trabalhador.                                                                                                    |
|--------------------|----------------------------------------------------------------------------------------------------|
| PIS                | Exibe o PIS do trabalhador.                                                                                                    |
| Situação           | Exibe a situação de pagamento do trabalhador (Pago/Não Pago).                                                                                                    |
| Valor do Benefício | Exibe o valor do benefício do trabalhador.                                                                                                    |
| Uso da Empresa     | Exibe o uso reservado à empresa conveniada.                                                                                                    |
| PIS Ativo          | Exibe o PIS do trabalhador.                                                                                                    |
| Data de Nascimento | Exibe a data de nascimento do trabalhador.                                                                                                    |
| Tipo de Benefício  | Exibe a origem do benefício do trabalhador (Abono/Rendimentos).                                                                                                    |
| Botão Fechar       | Retorna para Conferir Dados Analíticos.<br>Ao clicar neste botão ou teclar <alt +="" f="">, a tela atual se fecha e volta para tela<br/>Conferir Dados Analíticos - Analítico.</alt> |

#### 5.4 Conferir Dados Sintéticos

Exibe os dados financeiros do convênio de maneira sintética, imprimindo as informações contidas no convênio através da telas:

Conferir Dados Sintéticos - Sintético Conferir Dados Sintéticos - Resumo

Disponível no item "Sintético" de "Conferir Dados" do Menu "Arquivo".

#### Sintético

Exibe os dados financeiros do estabelecimento de um convênio, informando a quantidade, o valor dos abonos e rendimentos previstos, não pagos (retidos), não pagos (devolvidos) e pagos.

| Matrícula do Convênio: 4058-000                                | 0019 🗾 📕 Razão S                       | ocial: TECNICAS ELETRO MECANICAS TELEM               | S74 |
|----------------------------------------------------------------|----------------------------------------|------------------------------------------------------|-----|
| Sintético                                                      | Resum                                  | 0                                                    |     |
| CNPJ/CEI do Estabelecimento: 6<br>Razão Social: TECNICAS ELETR | 1.529.285/0001-47<br>0 MECANICAS TELEM | Trabalhadores sem direito a benefício: 141<br>UF: SP |     |
|                                                                | Quantidade                             | Valor (R <b>\$</b> )                                 |     |
| Previstos                                                      | 32                                     | 7.022,64                                             |     |
| ABONO                                                          | 9                                      | 5.598,00                                             |     |
| RENDIMENTOS                                                    | 23                                     | 1.424,64                                             |     |
| Não Pagos (Retidos)                                            | 0                                      | 0,00                                                 |     |
| ABONO                                                          | 0                                      | 0,00                                                 |     |
| RENDIMENTOS                                                    | 0                                      | 0,00                                                 |     |
| Pagos                                                          | 32                                     | 7.022,64                                             |     |
| ABONO                                                          | 9                                      | 5.598,00                                             |     |
| RENDIMENTOS                                                    | 23                                     | 1.424,64                                             |     |
|                                                                |                                        | Configurar Imprimir Eacha                            |     |

| Matrícula                             | Lista das matrículas de convênio disponíveis no sistema.                                                                                        |
|---------------------------------------|----------------------------------------------------------------------------------------------------|
| Razão Social - Convênio               | Exibe a razão social do convênio.                                                                                                    |
| CNPJ/CEI Estabelecimento              | Lista dos estabelecimento contidos no convênio selecionado.                                                                                     |
| Razão Social                          | Exibe a razão social do estabelecimento selecionado.                                                                                            |
| UF                                    | Exibe a unidade de federação do estabelecimento.                                                                                                |
| Trabalhadores sem direito a benefício | Exibe o total de trabalhadores sem direito a benefício do estabelecimento selecionado.                                                          |
| Botão Configurar                      | Configura impressora.<br>Ao clicar neste botão ou teclar <alt +="" c="">, abre a tela para<br/>configurar qual impressora será utilizada.</alt> |

| Botão Imprimir | Imprime relatórios.<br>Ao clicar neste botão ou teclar <alt +="" i="">, é impresso o relatório<br/>de "Conferência dos dados sintéticos por convênio" e o relatório<br/>"Resumo de conferência dos dados sintéticos por convênio".</alt> |
|----------------|----------------------------------------------------------------------------------------------------|
| Botão Fechar   | Retorna para Menu Principal.<br>Ao clicar neste botão ou teclar <alt +="" f="">, a tela atual se fecha e<br/>volta para o Menu Principal.</alt>                                                                                          |

#### Resumo

Exibe os dados financeiros de um convênio, informando a quantidade e o valor dos abonos e rendimentos previstos, não pagos (retidos), não pagos (devolvidos) e pagos.

| fatrícula do Convênio: 4058-000001     | 9 🗾 Razão Social: | TECNICAS ELETRO MECANICAS TEL | EM SZ |
|----------------------------------------|-------------------|-------------------------------|-------|
| Sintético                              | Resumo            |                               |       |
| Trabalhadores sem direito a benefício: | 141 Total de 1    | Trabalhadores: 173            |       |
| Total de Estabelecimentos: 1           | Salário M         | ínimo Considerado:            |       |
|                                        | Quantidade        | Valor (R\$)                   |       |
| Previstos                              | 32                | 7.022,64                      |       |
| ABONO                                  | 9                 | 5.598,00                      |       |
| RENDIMENTOS                            | 23                | 1.424,64                      |       |
| Não Pagos (Retidos)                    | 0                 | 0,00                          |       |
| ABONO                                  | 0                 | 0,00                          |       |
| RENDIMENTOS                            | 0                 | 0,00                          |       |
| Pagos                                  | 32                | 7.022,64                      |       |
| ABONO                                  | 9                 | 5.598,00                      |       |
| RENDIMENTOS                            | 23                | 1.424,64                      |       |

| Matrícula                             | Lista das matrículas de convênio disponíveis no sistema.                                                                                                    |
|---------------------------------------|----------------------------------------------------------------------------------------------------|
| Razão Social                          | Exibe a razão social do convênio.                                                                                                    |
| Trabalhadores sem direito a benefício | Exibe o total de trabalhadores sem direito a benefício para o convênio selecionado.                                                                                |
| Total de trabalhadores                | Exibe o total de trabalhadores da empresa conveniada selecionada.                                                                                                  |
| Total de estabelecimentos             | Exibe o total de estabelecimentos do convênio selecionado.                                                                                                    |
| Salário mínimo considerado            | Exibe o salário mínimo considerado para o convênio selecionado.                                                                                                    |
| Botão Configurar                      | Configura impressora.<br>Ao clicar neste botão ou teclar <alt +="" c="">, abre a tela para<br/>configurar qual impressora será utilizada.</alt>                    |
| Botão Imprimir                        | Imprime relatório.<br>Ao clicar neste botão ou teclar <alt +="" i="">, é impresso o relatório<br/>"Resumo de conferência dos dados sintéticos por convênio".</alt> |

| Botão Fechar Retorna para Menu Principal. |                                                                                |
|-------------------------------------------|--------------------------------------------------------------------------------|
|                                           | Ao clicar neste botão ou teclar <alt +="" f="">, a tela atual se fecha e</alt> |
|                                           | volta para o Menu Principal.                                                   |

#### 5.5 Liberação de Recursos

Permite selecionar o(s) trabalhador(es) que, eventualmente, não será(ão) pago(s) pela empresa, gerar arquivo de liberação de recursos para envio pelo CNS, bem como os relatórios com dados financeiros necessários à liberação de recursos junto a CAIXA.

Disponível no item "Liberação de Recursos" do Menu "Arquivo".

| 2 | Liberação de Recursos          |                                     | × |
|---|--------------------------------|-------------------------------------|---|
|   | Matrícula do Convênio:         | 4058-0000019                        |   |
|   | Razão Social:                  | TECNICAS ELETRO MECANICAS TELEM S/A |   |
|   | Valor do salário mínimo (R\$): |                                     |   |
|   | Existe(m) trabalhador(es) que  | nãoserá(ão) pago(s)? 💿 Sim 🔘 Não    |   |
| l |                                |                                     |   |
|   |                                | <u>C</u> ontinuar <u>F</u> echar    |   |

| Matrícula do Convênio                               | Lista das matrículas de convênio disponíveis no sistema.                                                                                                    |
|-----------------------------------------------------|----------------------------------------------------------------------------------------------------|
| Razão Social                                        | Exibe a razão social da empresa centralizadora do convênio.                                                                                                    |
| Valor do salário mínimo (R\$)                       | Exibe o valor do salário mínimo informado em Importar Dados.                                                                                                    |
| Existe(m) trabalhador(es) que não será(ão) pago(s)? | Utilizado para cancelar o crédito do PIS de um trabalhador na empresa.                                                                                                    |
| Botão Continuar                                     | Ao clicar neste botão ou teclar <alt +="" c="">, abre a tela "Liberação de<br/>Recursos - Seleção dos Não Pagos" no caso de retenção, caso<br/>contrário aparece a mensagem "Deseja finalizar a liberação de<br/>recursos?". No caso de "sim" abre a tela "Liberação de Recursos -<br/>Dados para Relatório", caso contrário permanece na tela atual para<br/>escolha de outro convênio.<br/>Este botão fica desabilitado enquanto não forem informados todos os<br/>dados da tela.</alt> |
| Botão Fechar                                        | Retorna para Menu Principal.<br>Ao clicar neste botão ou teclar <alt +="" f="">, a tela atual se fecha e<br/>volta para o Menu Principal.</alt>                                                                                                    |

#### Seleção dos Não Pagos (Retidos)

Exibe os dados financeiros dos trabalhadores para cancelamento do pagamento na empresa, através da situação do trabalhador. O valor de "uso empresa" é de uso reservado a empresa e pode ser alterado.

Para ordenar os dados do trabalhador, deve-se clicar com o mouse no cabeçalho da coluna a qual deseja ordenar.

Para visualizar os dados complementares do trabalhador, deve-se dar duplo clique com o mouse na linha a qual deseja visualizar. Ao dar duplo clique é exibida a tela "Liberação de Recursos - Dados do Trabalhador".

Para alterar os campos "Situação" e "Uso Empresa", deve-se clicar com o mouse na linha a qual deseja alterar. O código do diagnóstico e descrição do código são atualizados conforme a seleção da linha.

| Matrícula de Convênio:         4058-0000019           Nome:         PIS:           CNPJ Estabelecimento         Nome           ● 61.529.285/0001-47         JOSE EVANGELISTA DE ARAUJO         104.29279.45.8           ● 61.529.285/0001-47         JOSE FERNANDO DE BRITO ARCOVERDE         106.57508.68.0           ● 61.529.285/0001-47         JOSE FERNANDO DE BRITO ARCOVERDE         106.57508.68.0           ● 61.529.285/0001-47         JOSE FERNANDO DE BRITO ARCOVERDE         107.30822.69.6           ● 61.529.285/0001-47         ALTAIR CARLOS GARCIA         107.43186.74.2           ● 61.529.285/0001-47         ALUIZIO FREITAS DOS REIS         107.68477.09.0           ● 61.529.285/0001-47         LUIZ LOPES DE SOUZA         107.72009.60.8           ● 61.529.285/0001-47         LUIZ LOPES DE SOUZA         108.14482.51.9           ● 61.529.285/0001-47         SEBGIO MAGAI HAES AUGUSTO         108.71465.29.6                                                                                                    | ×                                   |  |  |  |
|----------------------------------------------------------------------------------------------------|-------------------------------------|--|--|--|
| Nome:         PIS:         Situação           CNPJ Estabelecimento         Nome         PIS         Situação           61.529.285/0001-47         JOSE EVANGELISTA DE ARAUJO         104.29279.45.8         PAGO           61.529.285/0001-47         JOSE FERNANDO DE BRITO ARCOVERDE         106.57508.68.0         PAGO           61.529.285/0001-47         JOSE ANTONIO FERREIRA BARBOSA DE MELO         107.30822.69.6         PAGO           61.529.285/0001-47         ALTAIR CARLOS GARCIA         107.43186.74.2         PAGO           61.529.285/0001-47         ALUIZIO FREITAS DOS REIS         107.68477.09.0         PAGO           61.529.285/0001-47         LUIZIO FREITAS DOS REIS         107.72009.60.8         PAGO           61.529.285/0001-47         LUIZ LOPES DE SOUZA         107.72009.60.8         PAGO           61.529.285/0001-47         FRANCISCO DIONISIO RIBEIRO         108.14482.51.9         PAGO           61.529.285/0001-47         FRANCISCO DIONISIO RIBEIRO         108.71465.29.6         PAGO                                                                                    | Matrícula de Convênio: 4058-0000019 |  |  |  |
| Nome:         PIS:           CNPJ Estabelecimento         Nome         PIS         Situação           ♦ 61.529.285/0001-47         JOSE EVANGELISTA DE ARAUJO         104.29279.45.8         PAGO           61.529.285/0001-47         JOSE FERNANDO DE BRITO ARCOVERDE         106.57508.68.0         PAGO           61.529.285/0001-47         JOSE ANTONIO FERREIRA BARBOSA DE MELO         107.30822.69.6         PAGO           61.529.285/0001-47         ALTAIR CARLOS GARCIA         107.43186.74.2         PAGO           61.529.285/0001-47         ALUZIO FREITAS DOS REIS         107.68477.09.0         PAGO           61.529.285/0001-47         LUIZIO FREITAS DOS REIS         107.68477.09.0         PAGO           61.529.285/0001-47         LUIZI OFES DE SOUZA         107.72009.60.8         PAGO           61.529.285/0001-47         FRANCISCO DIONISIO RIBEIRO         108.14482.51.9         PAGO           61.529.285/0001-47         FRANCISCO DIONISIO RIBEIRO         108.71465.29.6         PAGO           61.529.285/0001-47         SEBGIO MAGALHAES ALIGUSTO         108.71465.29.6         PAGO |                                     |  |  |  |
| CNPJ Estabelecimento         Nome         PIS         Situação           ▶ 61.529.285/0001-47         JOSE EVANGELISTA DE ARAUJO         104.29279.45.8         PAGO           61.529.285/0001-47         JOSE FERNANDO DE BRITO ARCOVERDE         106.57508.68.0         PAGO           61.529.285/0001-47         JOSE ANTONIO FERREIRA BARBOSA DE MELO         107.30822.69.6         PAGO           61.529.285/0001-47         ALTAIR CARLOS GARCIA         107.43186.74.2         PAGO           61.529.285/0001-47         ALUIZIO FREITAS DOS REIS         107.68477.09.0         PAGO           61.529.285/0001-47         ALUIZIO FREITAS DOS REIS         107.72009.60.8         PAGO           61.529.285/0001-47         LUIZ LOPES DE SOUZA         107.72009.60.8         PAGO           61.529.285/0001-47         FRANCISCO DIONISIO RIBEIRO         108.14482.51.9         PAGO           61.529.285/0001-47         FRANCISCO DIONISIO RIBEIRO         108.14482.51.9         PAGO                                                                                                    | Nome: PIS: · · ·                    |  |  |  |
| ▶ 61.529.285/0001-47         JOSE EVANGELISTA DE ARAUJO         104.29279.45.8         PAGO           61.529.285/0001-47         JOSE FERNANDO DE BRITO ARCOVERDE         106.57508.68.0         PAGO           61.529.285/0001-47         JOSE ANTONIO FERREIRA BARBOSA DE MELO         107.30822.69.6         PAGO           61.529.285/0001-47         ALTAIR CARLOS GARCIA         107.43186.74.2         PAGO           61.529.285/0001-47         ALUIZIO FREITAS DOS REIS         107.68477.09.0         PAGO           61.529.285/0001-47         ALUIZIO FREITAS DOS REIS         107.72009.60.8         PAGO           61.529.285/0001-47         LUIZ LOPES DE SOUZA         107.72009.60.8         PAGO           61.529.285/0001-47         FRANCISCO DIONISIO RIBEIRO         108.14482.51.9         PAGO           61.529.285/0001-47         SEBGIO MAGAL HAES ALIGUISTO         108.71465.29.6         PAGO                                                                                                    | <b>.</b>                            |  |  |  |
| 61.529.285/0001-47         JOSE FERNANDO DE BRITO ARCOVERDE         106.57508.68.0         PAGO           61.529.285/0001-47         JOSE ANTONIO FERREIRA BARBOSA DE MELO         107.30822.69.6         PAGO           61.529.285/0001-47         ALTAIR CARLOS GARCIA         107.43186.74.2         PAGO           61.529.285/0001-47         ALUIZIO FREITAS DOS REIS         107.68477.09.0         PAGO           61.529.285/0001-47         ALUIZIO FREITAS DOS REIS         107.68477.09.0         PAGO           61.529.285/0001-47         LUIZ LOPES DE SOUZA         107.72009.60.8         PAGO           61.529.285/0001-47         FRANCISCO DIONISIO RIBEIRO         108.14482.51.9         PAGO           61.529.285/0001-47         SEBGIO MAGALHAES ALIGUISTO         108.71465.29.6         PAGO                                                                                                    |                                     |  |  |  |
| 61.529.285/0001-47         JOSE ANTONIO FERREIRA BARBOSA DE MELO         107.30822.69.6         PAGO           61.529.285/0001-47         ALTAIR CARLOS GARCIA         107.43186.74.2         PAGO           61.529.285/0001-47         ALUIZIO FREITAS DOS REIS         107.68477.09.0         PAGO           61.529.285/0001-47         ALUIZIO FREITAS DOS REIS         107.68477.09.0         PAGO           61.529.285/0001-47         LUIZ LOPES DE SOUZA         107.72009.60.8         PAGO           61.529.285/0001-47         FRANCISCO DIONISIO RIBEIRO         108.14482.51.9         PAGO           61.529.285/0001-47         SEBGIO MAGAL HAES ALIGUISTO         108.71465.29.6         PAGO                                                                                                    |                                     |  |  |  |
| 61.529.285/0001-47         ALTAIR CARLOS GARCIA         107.43186.74.2         PAGO           61.529.285/0001-47         ALUIZIO FREITAS DOS REIS         107.68477.09.0         PAGO           61.529.285/0001-47         LUIZIO FREITAS DOS REIS         107.72009.60.8         PAGO           61.529.285/0001-47         LUIZ LOPES DE SOUZA         107.72009.60.8         PAGO           61.529.285/0001-47         FRANCISCO DIONISIO RIBEIRO         108.14482.51.9         PAGO           61.529.285/0001-47         SERGIO MAGALHAES ALIGUISTO         108.71465.29.6         PAGO                                                                                                    |                                     |  |  |  |
| 61.529.285/0001-47         ALUIZIO FREITAS DOS REIS         107.68477.09.0         PAGO           61.529.285/0001-47         LUIZ LOPES DE SOUZA         107.72009.60.8         PAGO           61.529.285/0001-47         FRANCISCO DIONISIO RIBEIRO         108.14482.51.9         PAGO           61.529.285/0001-47         FRANCISCO DIONISIO RIBEIRO         108.14482.51.9         PAGO           61.529.285/0001-47         SERGIO MAGALHAES AUGUSTO         108.71465.29.6         PAGO                                                                                                    |                                     |  |  |  |
| 61.529.285/0001-47         LUIZ LOPES DE SOUZA         107.72009.60.8         PAGO           61.529.285/0001-47         FRANCISCO DIONISIO RIBEIRO         108.14482.51.9         PAGO           61.529.285/0001-47         SERGIO MAGAL HAES ALIGUISTO         108.71465.29.6         PAGO                                                                                                    |                                     |  |  |  |
| 61.529.285/0001-47 FRANCISCO DIONISIO RIBEIRO 108.14482.51.9 PAGO                                                                                                    |                                     |  |  |  |
| 61 529 285/0001-47 SEBGIO MAGALHAES ALIGUISTO 108 71465 29.6 PAGO                                                                                                    |                                     |  |  |  |
|                                                                                                    | -                                   |  |  |  |
|                                                                                                    |                                     |  |  |  |
| Código de Diagnóstico: 00 Ação:                                                                                                    |                                     |  |  |  |
| Descrição do Código: Codigo PIS/PASEP valido. Trabalhador com 🔺                                                                                                    |                                     |  |  |  |
| benefício a ser pago.                                                                                                    |                                     |  |  |  |
| ▼                                                                                                    |                                     |  |  |  |
| Situação: 💿 Pago 🔿 Não Pago 🛛 Uso Empresa: 00001002947                                                                                                    |                                     |  |  |  |
| Dica:                                                                                                    |                                     |  |  |  |

| Matrícula do Convênio      | Exibe a matrícula de convênio.                                  |
|----------------------------|-----------------------------------------------------------------|
| Nome                       | Nome do trabalhador para pesquisa.                              |
| PIS                        | PIS do trabalhador para pesquisa.                               |
| CNPJ Estabelecimento       | Exibe o estabelecimento de vinculação do trabalhador.           |
| Nome (exibido na<br>grade) | Exibe o nome do trabalhador do estabelecimento selecionado.     |
| PIS (exibido na grade)     | Exibe o PIS do trabalhador.                                     |
| Situação                   | Exibe a situação de pagamento do trabalhador (Pago/Não Pago).   |
| Valor do Benefício         | Exibe o valor do benefício do trabalhador.                      |
| Uso da Empresa             | Exibe o uso reservado à empresa conveniada.                     |
| PIS Ativo                  | Exibe o PIS do trabalhador.                                     |
| CTPS                       | Exibe a carteira de trabalho do trabalhador.                    |
| Número de Série            | Exibe o número de série da carteira de trabalho do trabalhador. |

| Data de Nascimento    | Exibe a data de nascimento do trabalhador.                                                                                                    |
|-----------------------|----------------------------------------------------------------------------------------------------|
| Tipo de Benefício     | Exibe a origem do benefício do trabalhador (Abono/Rendimentos).                                                                                                    |
| Código do Diagnóstico | Exibe o código do diagnóstico do trabalhador.                                                                                                    |
| Descrição do Código   | Exibe a descrição do código do diagnóstico do trabalhador selecionado.                                                                                                    |
| Ação do Código        | Exibe a ação do código de diagnóstico do trabalhador selecionado.                                                                                                    |
| Situação              | Utilizado para alteração da campo "Situação" do trabalhador selecionado.                                                                                                    |
| Uso Empresa           | Utilizado para alteração do campo "Uso Empresa" do trabalhador selecionado.                                                                                                    |
| Botão Continuar       | Ao clicar neste botão ou teclar <alt +="" c="">, aparece a mensagem "Deseja finalizar<br/>a liberação de recursos?". No caso de "sim" abre a tela "Liberação de Recursos -<br/>Dados para Relatório" e a tela atual se fecha, caso contrário permanece na tela<br/>atual.</alt> |
| Botão Fechar          | Retorna para "Liberação de Recursos".<br>Ao clicar neste botão ou teclar <alt +="" f="">, a tela atual se fecha e volta para a tela<br/>"Liberação de Recursos".</alt>                                                                                                    |

# Dados do Trabalhador

Exibe os dados de um trabalhador do convênio.

| 2 | Liberação de Recursos     |                        |          |
|---|---------------------------|------------------------|----------|
|   | Nome                      |                        |          |
|   | NOME.<br>DIC.             | 100 C0000 0E 0         |          |
|   | гю.<br>ср. <i>«</i>       | 123.63303.23.0<br>PAGO |          |
|   | Situação:                 | PAGU                   |          |
|   | Valor do Benefício (R\$): | 2,74                   |          |
|   | Uso da Empresa:           | 0000000013             |          |
|   | PIS Ativo:                | 123.63909.25.0         |          |
|   | CTPS:                     | 0025013                |          |
|   | Número de Série:          | 00104                  |          |
|   | Data de Nascimento:       | 01/12/1973             |          |
|   | Tipo de Benefício:        | RENDIMENTOS            |          |
| 1 |                           |                        |          |
|   |                           |                        | <u> </u> |

| Nome               | Exibe o nome do trabalhador.                                    |
|--------------------|-----------------------------------------------------------------|
| PIS                | Exibe o PIS do trabalhador.                                     |
| Situação           | Exibe a situação de pagamento do trabalhador (Pago/Não Pago).   |
| Valor do Benefício | Exibe o valor do benefício do trabalhador.                      |
| Uso da Empresa     | Exibe o uso reservado à empresa conveniada.                     |
| PIS Ativo          | Exibe o PIS do trabalhador.                                     |
| CTPS               | Exibe o número da carteira de trabalho do trabalhador.          |
| Número de Série    | Exibe o número de série da carteira de trabalho do trabalhador. |
| Data de Nascimento | Exibe a data de nascimento do trabalhador.                      |
| Tipo de Benefício  | Exibe a origem do benefício do trabalhador (Abono/Rendimentos). |

| Botão Fechar | Retorna para "Liberação de Recursos".                                                          |
|--------------|------------------------------------------------------------------------------------------------|
|              | Ao clicar neste botão ou teclar <alt +="" f="">, a tela atual se fecha e volta para tela</alt> |
|              | "Liberação de Recursos - Seleção dos Não Pagos".                                               |

#### Dados para Relatório

Imprime os relatórios utilizados na liberação de recursos.

| 🗡 Liberação de Recursos    |                           | ×                                                                                                    |
|----------------------------|---------------------------|----------------------------------------------------------------------------------------------------|
| Nome do Responsável:       |                           |                                                                                                    |
| Telefone:                  |                           |                                                                                                    |
| Data de Pagamento: 7 7     | (dd/mm/aaaa)              | Atenção! A Data de Pagamento<br>informada deve coincindir com a Data<br>REAL do pagamento ao trabalhador |
| Opções para Crédito        | -Informações para Créd    | ito                                                                                                    |
| C Crédito em Conta (CAIXA) | Razão Social / Nome do Ti | itular                                                                                                   |
| C TED                      | CNPJ / CEI / CPF          | Operação                                                                                                 |
| © DOC                      | Banco Agência DV          | Conta Corrente DV                                                                                        |
|                            |                           |                                                                                                    |
|                            |                           | <u>C</u> ontinuar <u>F</u> echar                                                                         |

| Nome do Responsável         | Nome do responsável pelo convênio.                                                                                                    |
|-----------------------------|----------------------------------------------------------------------------------------------------|
| Telefone                    | Telefone de contato do responsável pelo convênio.                                                                                                    |
| Data de Pagamento           | Data REAL em que será efetuado o pagamento aos trabalhadores.                                                                                                    |
| Opções para Crédito         | Opções para crédito.                                                                                                    |
| Informações para<br>Crédito | Exibe informações para o crédito em conta corrente.                                                                                                    |
| Botão Continuar             | Ao clicar neste botão ou teclar <alt +="" c="">, aparece a mensagem "Prepare a impressora para emissão dos relatórios.". Ao clicar o botão "Ok" da mensagem são impressos os seguintes relatórios:<br/>Relatório Analítico de Empresas Vinculadas ao Convênio (2 vias),<br/>Relatório Sintético para Adiantamento de Valores (2 vias),<br/>Relatório de Liberação de Recursos (2 vias),<br/>e<br/>Etiqueta de Liberação de Recursos.<br/>No caso de se utilizar o disquete, a Etiqueta de Liberação de Recursos não será<br/>impressa.<br/>Após impressos os relatórios, aparece a mensagem "Os relatórios foram<br/>impressos corretamente?". A tela "Liberação de Recursos – Gravação de Dados"<br/>é aberta, e o arquivo é gravado. Caso os relatórios não tenham sido impressos<br/>corretamente, a empresa deverá imprimi-los para entrega na agência de<br/>relacionamento do convênio.</alt> |
| Botão Fechar                | Retorna para "Liberação de Recursos".<br>Ao clicar neste botão ou teclar <alt +="" f="">, a tela atual se fecha e volta para tela<br/>"Liberação de Recursos".</alt>                                                                                                    |

(\*) Na Solicitação de Liberação de Recursos, o usuário poderá alterar os DADOS PARA CRÉDITO sem precisar refazer a marcação dos trabalhadores retidos, ou seja, a utilização da funcionalidade de Solicitação de Liberação de Recursos seja mais amigável, em comparação com as versões anteriores.

#### Gravação de Dados

Gera as informações necessárias à liberação de recursos junto a CAIXA.

Após a geração do arquivo de liberação de recursos, é gerado um arquivo texto contendo os dados dos trabalhadores com previsão de receber os benefícios do PIS através do crédito em folha de pagamento da empresa conveniada. Esse arquivo é gravado no subdiretório "Arquivos de Trabalho", sendo que o seu nome é a matrícula do convênio. O uso desse arquivo é reservado a empresa centralizadora do convênio. Para maiores detalhes deste arquivo, veja o apêndice 2 deste manual.

**Observação**: Os arquivos para liberação de recursos para envio através do CNS seguem o seguinte modelo: LBxxxxxxxxxxXXX, onde xxxxxxxxxx é o CNPJ/CEI da empresa Centralizadora do Convênio e o seu diretório padrão é <diretório de instalação>\CAIXA\SXPIS\EXPORTACAO.

Todos os arquivos de liberação de recursos devem ter um arquivo de lacre associado (com extensão LCR). Por exemplo: o arquivo LB33000118000179.TXT deve ter o arquivo LB33000118000179.LCR associado. O arquivo de lacre serve como proteção contra violações do arquivo de liberação de recursos.

| Escolha o Drive para Geração do<br>Arquivo de Liberação de Recursos | Utilizado para selecionar a unidade de disco para geração do arquivo de liberação de recursos.                                                                                                    |
|---------------------------------------------------------------------|----------------------------------------------------------------------------------------------------|
| Botão Gravar Dados                                                  | Grava o arquivo de liberação de recursos da empresa conveniada.<br>Ao clicar neste botão ou teclar <alt +="" g="">, é gerado o arquivo de<br/>liberação de recursos. Depois de concluída a gravação aparece a<br/>mensagem "Deseja fazer outra liberação de recursos?". No caso de<br/>sim a tela fecha e volta para tela Liberação de Recursos, caso<br/>contrário a tela fecha e volta para o Menu Principal.</alt> |
| Botão Fechar                                                        | Retorna para Liberação de Recursos.<br>Ao clicar neste botão ou teclar <alt +="" f="">, a tela atual se fecha e<br/>volta para tela Liberação de Recursos.</alt>                                                                                                    |

No caso de se estar utilizando o CNS, a seguinte tela será mostrada:

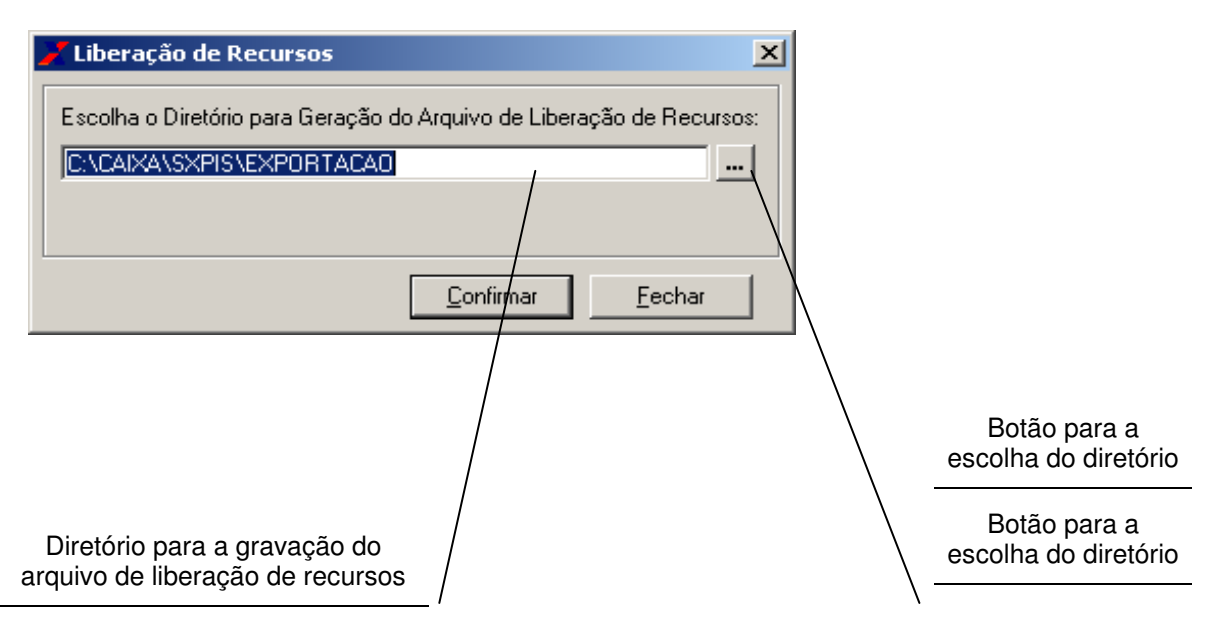

**Observação**: Os arquivos para liberação de recursos seguem o seguinte modelo: LBxxxxxxxxx.TXT, onde xxxxxxxxxxx é o CNPJ/CEI da empresa centralizadora do convênio e o seu diretório padrão é: <diretório de instalação>\EXPORTACAO. Os arquivos possuem um lacre, impedindo o processamento dos mesmos caso seus dados seja alterados manualmente.

#### 5.6 Cancelamento de Pagamento

Permite selecionar o(s) trabalhador(es) cujos recursos foram repassados pela Caixa à empresa, e que, eventualmente, não foi(foram) pago(s) pela empresa. O arquivo de cancelamento de pagamento é gerado, bem como os relatórios, que deverão ser apresentados junto a CAIXA.

Disponível no item "Cancelamento de Pagamento" do Menu "Arquivo".

| 🖌 Cancelamento de Paga | mento                               | ×              |
|------------------------|-------------------------------------|----------------|
| Matrícula do Convênio: | 4058-0000019                        |                |
| Razão Social:          | TECNICAS ELETRO MECANICAS TELEM S/A |                |
|                        | Continuar                           | <u>F</u> echar |

| Matrícula do Convênio | Lista das matrículas de convênio disponíveis no sistema.                                                                                                    |  |  |
|-----------------------|----------------------------------------------------------------------------------------------------|--|--|
| Razão Social          | Exibe a razão social do convênio.                                                                                                    |  |  |
| Botão Continuar       | Ao clicar neste botão ou teclar <alt +="" c="">, abre a tela para a<br/>marcação dos trabalhadores que não foram pagos.<br/>Este botão fica desabilitado enquanto não for informada uma<br/>matrícula de convênio.</alt> |  |  |
| Botão Fechar          | Retorna para Menu Principal.<br>Ao clicar neste botão ou teclar <alt +="" f="">, a tela atual se fecha e<br/>volta para o Menu Principal.</alt>                                                                          |  |  |

31

#### Seleção dos Não Pagos (Devolvidos)

Exibe os dados financeiros dos trabalhadores através da situação do trabalhador. O valor "Uso Empresa" é de uso reservado a empresa e pode ser alterado.

Para ordenar os dados do trabalhador, deve-se clicar com o mouse no cabeçalho da coluna a qual deseja ordenar.

Para visualizar os dados complementares do trabalhador, deve-se dar duplo clique com o mouse na linha a qual deseja visualizar. Ao dar duplo clique é exibida a tela Cancelamento de Pagamento - Dados do Trabalhador.

Para alterar os campos "Situação" e "Uso Empresa", deve-se clicar com o mouse na linha a qual se deseja alterar. O código do diagnóstico e descrição do código são atualizados conforme a seleção da linha.

| Matrícula de Convênio: 4058-0000019         Nome:       PIS:         CNPJ Estabelecimento       Nome         61.529.285/0001-47       JOSE EVANGELISTA DE ARAUJO       104.29279.45.8         61.529.285/0001-47       JOSE FERNANDO DE BRITO ARCOVERDE       106.57508.68.0       PAGO         61.529.285/0001-47       JOSE ANTONIO FERREIRA BARBOSA DE MELO       107.30822.69.6       PAGO         61.529.285/0001-47       JOSE ANTONIO FERREIRA BARBOSA DE MELO       107.30822.69.6       PAGO         61.529.285/0001-47       ALTAIR CARLOS GARCIA       107.43186.74.2       PAGO         61.529.285/0001-47       ALUIZIO FREITAS DOS REIS       107.68477.03.0       NÃO PAGO         61.529.285/0001-47       LUIZ LOPES DE SOUZA       107.72009.60.8       PAGO         61.529.285/0001-47       LUIZ LOPES DE SOUZA       107.72009.60.8       PAGO         61.529.285/0001-47       FRANCISCO DIONISIO RIBEIRO       108.14482.51.9       PAGO         61.529.285/0001-47       FRANCISCO DIONISIO RIBEIRO       108.14482.51.9       PAGO         61.529.285/0001-47       SERGID MAGAI HAES ALIGUISTO       108.71465.29.6       PAGO         61.529.285/0001-47       SERGID MAGAI HAES ALIGUISTO       108.71465.29.6       PAGO       Image: Codigo PIS/PASEP valido. Trabalhador com Exereris anteres anteres ateres ateres ateres ate                                                                                                    | 🕇 Cancelamento de Paga                               | mento                                      |                | ×          |  |
|----------------------------------------------------------------------------------------------------|------------------------------------------------------|--------------------------------------------|----------------|------------|--|
| Nome:       PIS:         CNPJ E stabelecimento       Nome       PIS         61.529.285/0001-47       JOSE EVANGELISTA DE ARAUJO       104.29279.45.8       NÃO PAGO         61.529.285/0001-47       JOSE FERNANDO DE BRITO ARCOVERDE       106.57508.68.0       PAGO         61.529.285/0001-47       JOSE ANTONIO FERREIRA BARBOSA DE MELO       107.30822.63.6       PAGO         61.529.285/0001-47       ALTAIR CARLOS GARCIA       107.43186.74.2       PAGO         61.529.285/0001-47       ALUIZIO FREITAS DOS REIS       107.68477.09.0       NÃO PAGO         61.529.285/0001-47       ALUIZIO FREITAS DOS REIS       107.72009.60.8       PAGO         61.529.285/0001-47       LUIZ LOPES DE SOUZA       107.72009.60.8       PAGO         61.529.285/0001-47       FRANCISCO DIONISIO RIBEIRO       108.14482.51.9       PAGO         61.529.285/0001-47       FRANCISCO DIONISIO RIBEIRO       108.14482.51.9       PAGO         61.529.285/0001-47       SERGID MAGALI HAES ALUGUISTO       108.71465.29.6       PAGO         61.529.285/0001-47       SERGID MAGAL HAES ALUGUISTO       108.71465.29.6       PAGO         61.529.285/0001-47       SERGID MAGAL HAES ALUGUISTO       108.71465.29.6       PAGO         61.529.285/0001-47       SERGID MAGAL HAES ALUGUISTO       Ação:       Situação:<                                                                                                    | Matrícula de Convênio: 4058-0000019                  |                                            |                |            |  |
| Nome:       PIS:       Situação         CNPJ Estabelecimento       Nome       PIS:       Situação         61.529.285/0001-47       JOSE EVANGELISTA DE ARAUJO       104.29279.45.8       NÃO PAGO         61.529.285/0001-47       JOSE FERNANDO DE BRITO ARCOVERDE       106.57508.68.0       PAGO         61.529.285/0001-47       JOSE ANTONIO FERREIRA BARBOSA DE MELO       107.30822.69.6       PAGO         61.529.285/0001-47       ALTAIR CARLOS GARCIA       107.43186.74.2       PAGO         61.529.285/0001-47       ALUIZIO FREITAS DOS REIS       107.72030.60.8       PAGO         61.529.285/0001-47       ALUIZIO FREITAS DOS REIS       107.72030.60.8       PAGO         61.529.285/0001-47       LUIZ LOPES DE SOUZA       107.72030.60.8       PAGO         61.529.285/0001-47       FRANCISCO DIONISIO RIBEIRO       108.14482.51.9       PAGO         61.529.285/0001-47       FRANCISCO DIONISIO RIBEIRO       108.14482.51.9       PAGO         61.529.285/0001-47       FRANCISCO DIONISIO RIBEIRO       108.14482.51.9       PAGO         61.529.285/0001-47       FRANCISCO DIONISIO RIBEIRO       108.14482.51.9       PAGO         61.529.285/0001-47       FRANCISCO DIONISIO RIBEIRO       108.14482.51.9       PAGO         61.529.285/0001-47       ENGIO MAGAI HAES ALUGUSTO                                                                                                    |                                                      |                                            |                |            |  |
| CNPJ E stabelecimento         Nome         PIS         Situação           61.529.285/0001.47         JOSE EVANGELISTA DE ARAUJO         104.29279.45.8         NÃO PAGO           61.529.285/0001.47         JOSE FERNANDO DE BRITO ARCOVERDE         106.57508.68.0         PAGO           61.529.285/0001.47         JOSE ANTONIO FERREIRA BARBOSA DE MELO         107.30822.63.6         PAGO           61.529.285/0001.47         ALTAIR CARLOS GARCIA         107.43186.74.2         PAGO           61.529.285/0001.47         ALUIZIO FREITAS DOS REIS         107.68477.09.0         NÃO PAGO           61.529.285/0001.47         ALUIZIO FREITAS DOS REIS         107.72009.60.8         PAGO           61.529.285/0001.47         LUIZ LOPES DE SOUZA         107.72009.60.8         PAGO           61.529.285/0001.47         FRANCISCO DIONISIO RIBEIRO         108.14482.51.9         PAGO           61.529.285/0001.47         FRANCISCO DIONISIO RIBEIRO         108.14482.51.9         PAGO           61.529.285/0001.47         FRANCISCO DIONISIO RIBEIRO         108.14482.51.9         PAGO           61.529.285/0001.47         SERGIO MAGAL HAES ALIGUISTO         108.71465.29.6         PAGO           61.529.285/0001.47         SERGIO MAGAL HAES ALIGUISTO         108.71465.29.6         PAGO           61.529.285/0001.47         SERGIO MAGAL                                                                                                    | Nome:                                                |                                            | IS: ····       |            |  |
| 61.529.285/0001-47       JOSE EVANGELISTA DE ARAUJO       104.29279.45.8       NÃO PAGO         61.529.285/0001-47       JOSE FERNANDO DE BRITO ARCOVERDE       106.57508.68.0       PAGO         61.529.285/0001-47       JOSE ANTONIO FERREIRA BARBOSA DE MELO       107.30822.69.6       PAGO         61.529.285/0001-47       ALTAIR CARLOS GARCIA       107.43186.74.2       PAGO         61.529.285/0001-47       ALTAIR CARLOS GARCIA       107.68477.09.0       NÃO PAGO         61.529.285/0001-47       ALUIZIO FREITAS DOS REIS       107.68477.09.0       NÃO PAGO         61.529.285/0001-47       LUIZ LOPES DE SOUZA       107.72009.60.8       PAGO         61.529.285/0001-47       FRANCISCO DIONISIO RIBEIRO       108.14482.51.9       PAGO         61.529.285/0001-47       FRANCISCO DIONISIO RIBEIRO       108.14482.51.9       PAGO         61.529.285/0001-47       FRANCISCO DIONISIO RIBEIRO       108.14482.51.9       PAGO         61.529.285/0001-47       FRANCISCO DIONISIO RIBEIRO       108.14482.51.9       PAGO         61.529.285/0001-47       SERGID MAGAL HAES ALIGUISTO       108.71465.29.6       PAGO         61.529.285/0001-47       SERGID MAGAL HAES ALIGUISTO       108.71465.29.6       PAGO         Código de Diagnóstico:       00       Ação:       Secoi; Secoi; So Pago       Secoi                                                                                                    | CNPJ Estabelecimento                                 | Nome                                       | PIS            | Situação 🔺 |  |
| 61.529.285/0001-47       JOSE FERNANDO DE BRITO ARCOVERDE       106.57508.68.0       PAGO         61.529.285/0001-47       JOSE ANTONIO FERREIRA BARBOSA DE MELO       107.30822.69.6       PAGO         61.529.285/0001-47       ALTAIR CARLOS GARCIA       107.43186.74.2       PAGO         61.529.285/0001-47       ALUIZIO FREITAS DOS REIS       107.63477.09.0       NÃO PAGO         61.529.285/0001-47       ALUIZIO FREITAS DOS REIS       107.72009.60.8       PAGO         61.529.285/0001-47       LUIZ LOPES DE SOUZA       107.72009.60.8       PAGO         61.529.285/0001-47       FRANCISCO DIONISIO RIBEIRO       108.14482.51.9       PAGO         61.529.285/0001-47       FRANCISCO DIONISIO RIBEIRO       108.14482.51.9       PAGO         61.529.285/0001-47       SERGID MAGAL HAES ALIGUISTO       108.71465.29.6       PAGO         61.529.285/0001-47       SERGID MAGAL HAES ALIGUISTO       108.71465.29.6       PAGO         61.529.285/0001-47       SERGID MAGAL HAES ALIGUISTO       108.71465.29.6       PAGO         61.529.285/0001-47       SERGID MAGAL HAES ALIGUISTO       108.71465.29.6       PAGO         61.529.285/0001-47       SERGID MAGAL HAES ALIGUISTO       108.71465.29.6       PAGO         Código de Diagnóstico:       00       Ação:       Sergio Não Pago       Sergio Não P                                                                                                    | 61.529.285/0001-47                                   | JOSE EVANGELISTA DE ARAUJO                 | 104.29279.45.8 | NÃO PAGO   |  |
| 61.529.285/0001-47       JOSE ANTONIO FERREIRA BARBOSA DE MELO       107.30822.69.6       PAGO         61.529.285/0001-47       ALTAIR CARLOS GARCIA       107.43186.74.2       PAGO         61.529.285/0001-47       ALUIZIO FREITAS DOS REIS       107.68477.09.0       NÃO PAGO         61.529.285/0001-47       LUIZ LOPES DE SOUZA       107.72009.60.8       PAGO         61.529.285/0001-47       FRANCISCO DIONISIO RIBEIRO       108.14482.51.9       PAGO         61.529.285/0001-47       FRANCISCO DIONISIO RIBEIRO       108.14482.51.9       PAGO         61.529.285/0001-47       FRANCISCO DIONISIO RIBEIRO       108.14482.51.9       PAGO         61.529.285/0001-47       SERGID MAGAL HAES ALIGUISTO       108.21465.29.6       PAGO         61.529.285/0001-47       SERGID MAGAL HAES ALIGUISTO       108.21465.29.6       PAGO         61.529.285/0001-47       SERGID MAGAL HAES ALIGUISTO       108.21465.29.6       PAGO         61.529.285/0001-47       SERGID MAGAL HAES ALIGUISTO       108.21465.29.6       PAGO         Código de Diagnóstico:       00       Ação:       Image: Codigo PIS/PASEP valido. Trabalhador com       Image: Codigo PIS/PASEP valido. Trabalhador com       Image: Codigo PIS/PASEP valido. Trabalhador com       Image: Codigo PIS/PASEP valido. Trabalhador com       Image: Codigo PIS/PASEP valido. Trabalhador com       Image: Codigo PIS/PASEP                                                                                                    | 61.529.285/0001-47                                   | JOSE FERNANDO DE BRITO ARCOVERDE           | 106.57508.68.0 | PAGO       |  |
| 61.529.285/0001-47       ALTAIR CARLOS GARCIA       107.43186.74.2       PAGO         61.529.285/0001-47       ALUIZIO FREITAS DOS REIS       107.68477.09.0       NÃO PAGO         61.529.285/0001-47       LUIZ LOPES DE SOUZA       107.72009.60.8       PAGO         61.529.285/0001-47       FRANCISCO DIONISIO RIBEIRO       108.14482.51.9       PAGO         61.529.285/0001-47       FRANCISCO DIONISIO RIBEIRO       108.14482.51.9       PAGO         61.529.285/0001-47       FRANCISCO DIONISIO RIBEIRO       108.14482.51.9       PAGO         61.529.285/0001-47       SERGID MAGAL HAES AUGUISTO       108.71465.29.6       PAGO         61.529.285/0001-47       SERGID MAGAL HAES AUGUISTO       108.71465.29.6       PAGO         61.529.285/0001-47       SERGID MAGAL HAES AUGUISTO       108.71465.29.6       PAGO         61.529.285/0001-47       SERGID MAGAL HAES AUGUISTO       108.71465.29.6       PAGO         60.0       Código de Diagnóstico:       00       Ação:       PAGO         Código de Diagnóstico:       00       Ação:       Image: Codigo PIS/PASEP valido. Trabalhador com       Image: Codigo PIS/PASEP valido. Trabalhador com       Image: Codigo PIS/PASEP valido. Trabalhador com       Image: Codigo PIS/PASEP valido. Trabalhador com       Image: Codigo PIS/PASEP valido. Trabalhador com       Image: Codigo PIS/PASEP valido. Trabalhador com                                                                                                    | 61.529.285/0001-47                                   | JOSE ANTONIO FERREIRA BARBOSA DE MELO      | 107.30822.69.6 | PAGO       |  |
| ▶ 61.529.285/0001-47       ALUIZIO FREITAS DOS REIS       107.68477.09.0       NÃO PAGO         ● 61.529.285/0001-47       LUIZ LOPES DE SOUZA       107.72009.60.8       PAGO         ● 61.529.285/0001-47       FRANCISCO DIONISIO RIBEIRO       108.14482.51.9       PAGO         ● 61.529.285/0001-47       FRANCISCO DIONISIO RIBEIRO       108.14482.51.9       PAGO         ● 61.529.285/0001-47       FRANCISCO DIONISIO RIBEIRO       108.14482.51.9       PAGO         ● 61.529.285/0001-47       SERGIO MAGAL HAES ALIGUISTO       108.71465.29.6       PAGO         ● 61.529.285/0001-47       SERGIO MAGAL HAES ALIGUISTO       108.71465.29.6       PAGO         ● 61.529.285/0001-47       SERGIO MAGAL HAES ALIGUISTO       108.71465.29.6       PAGO         ● 61.529.285/0001-47       SERGIO MAGAL HAES ALIGUISTO       108.71465.29.6       PAGO         ● 60.50       ● 60.50       ● 60.50       ● 60.50       ● 60.50       ● 60.50         ● 0.50       ● 0.50       ● 60.50       ● 60.50       ● 60.50       ● 60.50       ● 60.50         ● 0.50       ● 0.50       ● 0.50       ● 60.50       ● 60.50       ● 60.50       ● 60.50         ● 0.50       ● 0.50       ● 60.50       ● 60.50       ● 60.50       ● 60.50       ● 60.50       ● 60.50 <t< td=""><td>61.529.285/0001-47</td><td>ALTAIR CARLOS GARCIA</td><td>107.43186.74.2</td><td>PAGO</td></t<>                                                                                                    | 61.529.285/0001-47                                   | ALTAIR CARLOS GARCIA                       | 107.43186.74.2 | PAGO       |  |
| 61.529.285/0001-47       LUIZ LOPES DE SOUZA       107.72009.60.8       PAGO         61.529.285/0001-47       FRANCISCO DIONISIO RIBEIRO       108.14482.51.9       PAGO         161.529.285/0001-47       SERGIO MAGAL HAES ALIGUISTO       108.71465.29.6       PAGO         161.529.285/0001-47       SERGIO MAGAL HAES ALIGUISTO       108.71465.29.6       PAGO         161.529.285/0001-47       SERGIO MAGAL HAES ALIGUISTO       108.71465.29.6       PAGO         Código de Diagnóstico:       00       Ação:       Ação:         Descrição do Código:       Codigo PIS/PASEP valido. Trabalhador com benefício a ser pago.       ✓         Situação:       C Pago © Não Pago       Uso Empresa:       00000003461         Dica:                                                                                                    | 61.529.285/0001-47                                   | ALUIZIO FREITAS DOS REIS                   | 107.68477.09.0 | NÃO PAGO   |  |
| 61.529.285/0001-47       FRANCISCO DIONISIO RIBEIRO       108.14482.51.9       PAGO         161.529.285/0001-47       SERGIO MAGAI HAES ALIGUISTO       108.71465.29.6       PAGO         Código de Diagnóstico:       00       Ação:       Ação:         Descrição do Código:       Codigo PIS/PASEP valido. Trabalhador com benefício a ser pago.       Image: Construction of the ser pago.       Image: Construction of the ser pago.         Situação:       C Pago © Não Pago       Uso Empresa:       00000003461       Image: Construction of the ser pago.         Dica:       Image: Construction of the ser page       Image: Construction of the ser page       Image: Construction of the ser page       Image: Construction of the ser page                                                                                                    | 61.529.285/0001-47                                   | LUIZ LOPES DE SOUZA                        | 107.72009.60.8 | PAGO       |  |
| Interference       Interference       Interference <t< td=""><td>61.529.285/0001-47</td><td>FRANCISCO DIONISIO RIBEIRO</td><td>108.14482.51.9</td><td>PAGO</td></t<> | 61.529.285/0001-47                                   | FRANCISCO DIONISIO RIBEIRO                 | 108.14482.51.9 | PAGO       |  |
| Código de Diagnóstico: 00 Ação:<br>Descrição do Código: Codigo PIS/PASEP valido. Trabalhador com<br>benefício a ser pago.                                                                                                    | 61 529 285/0001-47                                   | SERGIO MAGALHAES ALIGUSTO                  | 108 71465 29 6 |            |  |
| Código de Diagnóstico: 00 Ação:<br>Descrição do Código: Codigo PIS/PASEP valido. Trabalhador com<br>benefício a ser pago.                                                                                                    |                                                      |                                            |                |            |  |
| Descrição do Código: Codigo PIS/PASEP valido. Trabalhador com<br>benefício a ser pago.                                                                                                    | Código de Diagnóstico: 00                            | . Ação                                     | 0              |            |  |
| beneficio a ser pago.<br>Situação: ○ Pago ○ Não Pago Uso Empresa: 00000003461                                                                                                    | Descrição do Código: Co                              | digo PIS/PASEP valido. Trabalhador com 🛛 🔄 |                | <u></u>    |  |
| Situação: O Pago O Não Pago Uso Empresa: 00000003461                                                                                                    | beneficio a ser pago.                                |                                            |                |            |  |
| Situação: C Pago C Não Pago Uso Empresa: 00000003461                                                                                                    |                                                      | <u> </u>                                   |                | =          |  |
| Dica:                                                                                                    | Situação: O Pago O Não Pago Uso Empresa: 00000003461 |                                            |                |            |  |
| Echar Echar                                                                                                    | Dica:                                                |                                            | Continuar      | Fechar     |  |

| Matrícula do Convênio      | Exibe a matrícula de convênio.                                  |
|----------------------------|-----------------------------------------------------------------|
| Nome                       | Nome do trabalhador para pesquisa.                              |
| PIS                        | PIS do trabalhador para pesquisa.                               |
| CNPJ Estabelecimento       | Exibe o estabelecimento de vinculação do trabalhador.           |
| Nome (exibido na<br>grade) | Exibe o nome do trabalhador do estabelecimento selecionado.     |
| PIS (exibido na grade)     | Exibe o PIS do trabalhador.                                     |
| Situação                   | Exibe a situação de pagamento do trabalhador (Pago/Não Pago).   |
| Valor do Benefício         | Exibe o valor do benefício do trabalhador.                      |
| Uso da Empresa             | Exibe o uso reservado à empresa conveniada.                     |
| PIS Ativo                  | Exibe o PIS do trabalhador.                                     |
| CTPS                       | Exibe o número da carteira de trabalho do trabalhador.          |
| Número de Série            | Exibe o número de série da carteira de trabalho do trabalhador. |

| Data de Nascimento    | Exibe a data de nascimento do trabalhador.                                                                                                    |
|-----------------------|----------------------------------------------------------------------------------------------------|
| Tipo de Benefício     | Exibe a origem do benefício do trabalhador (Abono/Rendimentos).                                                                                                    |
| Código do Diagnóstico | Exibe o código do diagnóstico do trabalhador.                                                                                                    |
| Descrição do Código   | Exibe a descrição do código do diagnóstico do trabalhador selecionado.                                                                                                    |
| Ação do Código        | Exibe a ação do código de diagnóstico do trabalhador selecionado.                                                                                                    |
| Situação              | Utilizado para alteração da campo "Situação" do trabalhador selecionado.                                                                                                    |
| Uso Empresa           | Utilizado para alteração do campo "Uso Empresa" do trabalhador selecionado.                                                                                                    |
| Botão Continuar       | Ao clicar neste botão ou teclar <alt +="" c="">, aparece a mensagem "Deseja finalizar o cancelamento de pagamento?". No caso de sim abre a tela Cancelamento de Pagamento - Dados para Relatório e a tela atual se fecha, caso contrário permanece na tela atual.</alt> |
| Botão Fechar          | Retorna para Cancelamento de Pagamento.<br>Ao clicar neste botão ou teclar <alt +="" f="">, a tela atual se fecha e volta para a tela<br/>Cancelamento de Pagamento.</alt>                                                                                              |

Se for a primeira vez que se faz um cancelamento de pagamento e nenhum trabalhador for marcado como cancelado, então uma mensagem aparecerá informando que não há cancelamentos a serem realizados.

Se algum cancelamento de pagamento já tiver sido feito, então a seguinte tela aparecerá:

| 🔀 Confirmar reex                                                                                                    | kportação       |                      | × |
|----------------------------------------------------------------------------------------------------|-----------------|----------------------|---|
| Os seguintes trabalhadores já foram gravados antes em um arquivo de cancelamento de<br>pagamentos. Se desejar, selecione os trabalhadores que farão parte deste novo cancelamento de<br>pagamentos. Clique no cabeçalho para ordenação. |                 |                      |   |
| PIS                                                                                                    | Data            | Nome                 |   |
| 12445584215                                                                                                    | 12/03/2008      | INALDO JOSE DA SILVA |   |
|                                                                                                    |                 |                      |   |
|                                                                                                    |                 |                      |   |
|                                                                                                    |                 |                      |   |
|                                                                                                    |                 |                      |   |
|                                                                                                    |                 |                      |   |
| <u>S</u> elecionar todos                                                                                                    | Limpar todas as | s seleções           |   |

| PIS                         | PIS do trabalhador                                                                               |  |  |
|-----------------------------|--------------------------------------------------------------------------------------------------|--|--|
| Data                        | Data da realização do cancelamento de pagamento no SXPIS                                         |  |  |
| Nome                        | Nome do trabalhador                                                                              |  |  |
| Selecionar todos            | Seleciona todos os trabalhadores para participar do novo processo de cancelamento de pagamentos. |  |  |
| Limpar todas as<br>seleções | Desmarca todos os trabalhadores selecionados.                                                    |  |  |
| Continuar                   | Continua com o cancelamento de pagamentos.                                                       |  |  |

## Dados do Trabalhador

Exibe os dados de um trabalhador do convênio.

| 🔀 Cancelamento de 🛛       | agamento                 | ×        |
|---------------------------|--------------------------|----------|
| Nome:                     | ALUIZIO FREITAS DOS REIS |          |
| PIS:                      | 107.68477.09.0           |          |
| Situação:                 | NÃO PAGO                 |          |
| Valor do Benefício (R\$): | 6,72                     |          |
| Uso da Empresa:           | 0000003461               |          |
| PIS Ativo:                | 107.68477.09.0           |          |
| CTPS:                     | 0001635                  |          |
| Número de Série:          | 00083                    |          |
| Data de Nascimento:       | 09/12/1961               |          |
| Tipo de Benefício:        | RENDIMENTOS              |          |
| I                         |                          |          |
|                           |                          | <u> </u> |

34

# Dados para Relatório

| Cancelamento de Pa                                    | agamento                  |          |           | ×              |
|-------------------------------------------------------|---------------------------|----------|-----------|----------------|
| Nome do Responsável:<br>Telefone:                     | RESPONSAVEL<br>2222-2222  |          |           |                |
| 🔽 Débito em conta da 0                                |                           |          |           |                |
| - <b>Informações para dé</b><br>Razão Social / Nome o | <b>bito</b><br>do Titular |          |           |                |
| CNPJ / CEI / CPF                                      | Operação                  | <b>_</b> | Agência   | Conta Corrente |
|                                                       |                           |          | Continuar | <u> </u>       |

Imprime os relatórios utilizados no cancelamento de pagamento.

| Nome do Responsável                             | Nome do responsável pelo convênio.                                                                                                    |  |  |
|-------------------------------------------------|----------------------------------------------------------------------------------------------------|--|--|
| Telefone                                        | Telefone de contato do responsável pelo convênio.                                                                                                    |  |  |
| Opção para débito em<br>conta corrente da CAIXA | Marque esta opção e preencha as <i>Informações para débito</i> caso queira que<br>o valor a ser devolvido para a CAIXA seja debitado da conta corrente.                                                                                                    |  |  |
| Botão Continuar                                 | Ao clicar neste botão ou teclar <alt +="" c="">, aparece a mensagem "Prepare a<br/>impressora para emissão dos relatórios.", ao clicar o botão "Ok" da<br/>mensagem são impressos os seguintes relatórios:<br/>Relatório de Cancelamento de Pagamento (2 vias) e<br/>Etiqueta de Cancelamento de Pagamento (caso não se utilize o CNS).<br/>Após impressos os relatórios aparece a mensagem "Os relatórios foram<br/>impressos corretamente?". A tela "Cancelamento de Pagamento - Gravação<br/>de Dados" é aberta.</alt> |  |  |
| Botão Fechar                                    | Retorna para Cancelamento de Pagamento.<br>Ao clicar neste botão ou teclar <alt +="" f="">, a tela atual se fecha e volta para<br/>tela Cancelamento de Pagamento.</alt>                                                                                                    |  |  |

#### Gravação de Dados

Gera as informações necessárias ao cancelamento de pagamentos junto a CAIXA.

**Observação**: Os arquivos para cancelamento de pagamentos para envio através do CNS seguem o seguinte modelo: CNxxxxxxxxxXXXX, onde xxxxxxxxxx é o CNPJ/CEI da empresa Centralizadora do Convênio e o seu diretório padrão é <diretório de instalação>\CAIXA\SXPIS\EXPORTACAO.

Todos os arquivos de liberação de recursos devem ter um arquivo de lacre associado (com extensão LCR). Por exemplo: o arquivo CN33000118000179.TXT deve ter o arquivo CN33000118000179.LCR associado. O arquivo de lacre serve como proteção contra violações do arquivo de liberação de recursos.

| Escolha o Caminho para Geração<br>do Arquivo de Cancelamento de<br>Pagamento | Utilizado para selecionar a unidade de disco para geração do arquivo de cancelamento de pagamento.                                                                                                    |
|------------------------------------------------------------------------------|----------------------------------------------------------------------------------------------------|
| Botão Gravar Dados                                                           | Grava o arquivo de cancelamento de pagamento da empresa<br>conveniada.<br>Ao clicar neste botão ou teclar <alt +="" g="">, é gerado o arquivo de<br/>cancelamento de pagamento. Depois de concluída a gravação<br/>aparece a mensagem "Deseja fazer outro cancelamento de<br/>pagamento?". No caso de "sim" a tela fecha e volta para tela<br/>Cancelamento de Pagamento, caso contrário a tela fecha e volta<br/>para o Menu Principal.</alt> |
| Botão Fechar                                                                 | Retorna para Cancelamento de Pagamento.<br>Ao clicar neste botão ou teclar <alt +="" f="">, a tela atual se fecha e<br/>volta para tela Cancelamento de Pagamento.</alt>                                                                                                    |

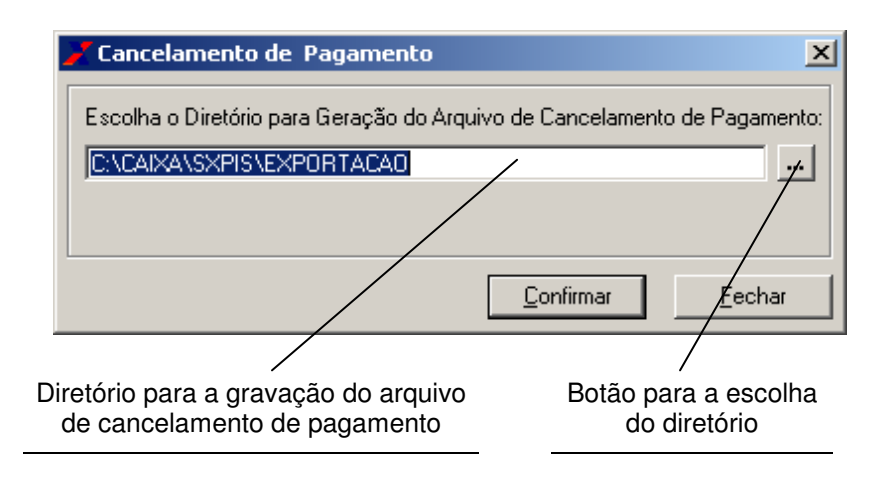

**Observação**: Os arquivos para cancelamento de pagamento para envio através do CNS seguem o seguinte modelo: CNxxxxxxxxxx.TXT, onde xxxxxxxxxx é o CNPJ/CEI da empresa centralizadora do convênio e o seu diretório padrão é: <diretório de instalação>\EXPORTACAO. Todos os arquivos possuem lacre, que serve como proteção contra violações do arquivo de cancelamento de pagamento.

#### 5.7 Convênio

Através dele podemos acessar duas opções:

Exportar Importar

Disponível no item Convênio do Menu Arquivo.

Estas opções visam automatizar as marcações para os processos de "liberação de recursos", além de disponibilizar para consulta todas as informações contidas no SXPIS. Pode-se, portanto, realizar a exportação de um convênio e cruzar suas informações com um sistema de departamento de pessoal da empresa.

O layout dos arquivos de exportação e importação está no Apêndice 1.

ATENÇÃO: para a importação, somente os dados relativos à **situação de pagamento** e **uso da empresa** poderão ser alterados. Caso algum outro dado seja alterado para a importação, o arquivo será considerado inválido pelo programa.

#### Exportar

Permite a exportação dos dados de um convênio.

| 4 | 🖌 Exportar Dados do Convênio |                                     |  |
|---|------------------------------|-------------------------------------|--|
|   | Matrícula do Convênio:       | 4058-0000019                        |  |
|   | Razão Social:                | TECNICAS ELETRO MECANICAS TELEM S/A |  |
|   |                              | <u>Exportar</u> Eechar              |  |

O Arquivo exportado terá o seguinte formato: xxxxxxxx.EXP, onde xxxxxxxxx é a matrícula do convênio escolhida. Este arquivo será gravado no diretório <diretório de instalação>\ARQUIVOS DE TRABALHO.

No caso acima, o arquivo terá o seguinte nome: 15750000028.EXP

#### Importar

Permite a importação dos dados de um convênio.

| 📕 Importar Dados do    | Convênio                            | × |
|------------------------|-------------------------------------|---|
| Matrícula do Convênio: | 4058-0000019                        |   |
| Razão Social:          | TECNICAS ELETRO MECANICAS TELEM S/A |   |
|                        | Importar <u>F</u> echar             | ] |

O Arquivo importado deverá ter o seguinte formato: xxxxxxxxx.IMP, onde xxxxxxxxx é a matrícula do convênio escolhida. Este arquivo deverá estar no diretório <diretório de instalação>\ARQUIVOS DE TRABALHO.

No caso acima, o arquivo deverá ter o seguinte nome: 15750000028.IMP

## 5.8 Menu Relatórios

Através do item de menu Relatórios, podemos acessar as seguintes opções:

Reimpressão Convênio Recibo Avulso Relação de Trabalhadores Pagos Diagnósticos de Crítica

#### 5.9 Menu Relatórios - Reimpressão

Através do item Reimpressão, podemos acessar as seguintes opções:

Empresas Vinculadas ao Convênio Adiantamento de Valores Cancelamento de Pagamento Etiqueta

#### Empresas Vinculadas ao Convênio

Permite a reimpressão do "relatório de empresas vinculadas ao convênio" quando já houver sido feito o processo de "liberação de recursos".

Disponível no item "Empresas Vinculadas ao Convênio" de "Reimpressão" do Menu "Relatórios".

| 📕 Relatório de Empres  | sas Vinculadas ao Convênio                         | x |
|------------------------|----------------------------------------------------|---|
| Matrícula do Convênio: | 4058-0000019                                       |   |
| Razão Social:          | TECNICAS ELETRO MECANICAS TELEM S/A                |   |
|                        | <u>C</u> onfigurar <u>I</u> mprimir <u>F</u> echar |   |

| Matrícula do Convênio | Lista das matrículas de convênio disponíveis no sistema.                                                                                                    |
|-----------------------|----------------------------------------------------------------------------------------------------|
| Razão Social          | Razão social da empresa conveniada selecionada.                                                                                                    |
| Botão Configurar      | Configura impressora.<br>Ao clicar neste botão ou teclar <alt +="" c="">, abre a tela para configurar qual a<br/>impressora será utilizada.</alt>                                                                                                    |
| Botão Imprimir        | Imprime Relatório Analítico de Empresas Vinculadas ao Convênio.<br>Ao clicar neste botão ou teclar <alt +="" i="">, é impresso o Relatório Analítico de<br/>Empresas Vinculadas ao Convênio.<br/>Este botão fica desabilitado enquanto não for informada a matrícula do convênio.</alt> |
| Botão Fechar          | Retorna para Menu Principal.<br>Ao clicar neste botão ou teclar <alt +="" f="">, a tela atual se fecha e volta para o<br/>Menu Principal.</alt>                                                                                                    |

#### Adiantamento de Valores (Liberação de Recursos)

Permite a reimpressão do relatório "adiantamento de valores" quando já houver sido feito o processo de "liberação de recursos".

Disponível no item "Adiantamento de Valores" de "Reimpressão" do Menu "Relatórios".

| 📕 Relatório de Adianta | amento de Valores                                 | × |
|------------------------|---------------------------------------------------|---|
| Matrícula do Convênio: | 4058-0000019                                      |   |
| Razão Social:          | TECNICAS ELETRO MECANICAS TELEM S/A               |   |
|                        | <u>C</u> onfigurar <u>Imprimir</u> <u>F</u> echar |   |

| Matrícula do Convênio | Lista das matrículas de convênio disponíveis no sistema.                                                                                                    |
|-----------------------|----------------------------------------------------------------------------------------------------|
| Razão Social          | Razão social da empresa conveniada selecionada.                                                                                                    |
| Botão Configurar      | Configura impressora.<br>Ao clicar neste botão ou teclar <alt +="" c="">, abre a tela para configurar qual a<br/>impressora será utilizada.</alt>                                                                                                    |
| Botão Imprimir        | Imprime Relatório Sintético para Adiantamento de Valores.<br>Ao clicar neste botão ou teclar <alt +="" i="">, é impresso o Relatório Sintético para<br/>Adiantamento de Valores.<br/>Este botão fica desabilitado enquanto não for informada a matrícula do convênio.</alt> |
| Botão Fechar          | Retorna para Menu Principal.<br>Ao clicar neste botão ou teclar <alt +="" f="">, a tela atual se fecha e volta para o<br/>Menu Principal.</alt>                                                                                                    |

#### Cancelamento de Pagamentos

Permite a reimpressão do relatório de cancelamento de pagamento.

Disponível no item "Cancelamento de Pagamento" de "Reimpressão" do Menu "Relatórios".

| 📕 Relatório de Cancela  | amento de Pagament      | :0                 |                  | ×              |
|-------------------------|-------------------------|--------------------|------------------|----------------|
| Matrícula do Convênio:  | 4058-0000019            | •                  |                  |                |
| Razão Social:           | TECNICAS ELETRO M       | ECANICAS TELEM     | S/A              |                |
| Trabalhadores (Clique n | o cabeçalho para ordena | ção)               |                  |                |
| PIS Da                  | ta Nome                 |                    |                  |                |
| 10768477090 04/0        | 06/2012 ALUIZIO         | FREITAS DOS RE     | IS               |                |
| 10429279458 04/0        | 06/2012 JOSE EV         | ANGELISTA DE AI    | RAUJO            |                |
|                         |                         |                    |                  |                |
| <u>Selecionar todos</u> | mpar todas as seleções  |                    |                  |                |
|                         |                         | <u>C</u> onfigurar | <u>I</u> mprimir | <u>F</u> echar |

| Matrícula do Convênio       | Lista das matrículas de convênio disponíveis no sistema.                                                                                                    |
|-----------------------------|----------------------------------------------------------------------------------------------------|
| Razão Social                | Razão social da empresa conveniada selecionada.                                                                                                    |
| PIS                         | PIS do trabalhador                                                                                                    |
| Data                        | Data da realização do cancelamento de pagamento no SXPIS                                                                                                    |
| Nome                        | Nome do trabalhador                                                                                                    |
| Selecionar todos            | Seleciona todos os trabalhadores para reimpressão no relatório de cancelamento de pagamentos.                                                                                                    |
| Limpar todas as<br>seleções | Desmarca todos os trabalhadores selecionados.                                                                                                    |
| Botão Configurar            | Configura impressora.<br>Ao clicar neste botão ou teclar <alt +="" c="">, abre a tela para configurar qual a<br/>impressora será utilizada.</alt>                                                                                                    |
| Botão Imprimir              | Imprime Relatório de Cancelamento de Pagamento.<br>Ao clicar neste botão ou teclar <alt +="" i="">, é impresso o Relatório de<br/>Cancelamento de Pagamento.<br/>Este botão fica desabilitado enquanto não for informada a matrícula do convênio.</alt> |
| Botão Fechar                | Retorna para Menu Principal.<br>Ao clicar neste botão ou teclar <alt +="" f="">, a tela atual se fecha e volta para o<br/>Menu Principal.</alt>                                                                                                    |

## Etiquetas

Através do item Etiqueta, podemos acessar as seguintes opções:

Liberação de Recursos

Cancelamento de Pagamento

#### Etiqueta de Adiantamento de Valores

Permite a reimpressão de etiqueta de liberação de recursos de um convênio quando já houver sido feito o processo de "liberação de recursos".

| Z | 🖌 Relatório de Etiqueta - Liberação de Recursos 🛛 🔍 🗙 |                                                    |  |  |
|---|-------------------------------------------------------|----------------------------------------------------|--|--|
|   | Matrícula do Convênio:                                | 4058-0000019                                       |  |  |
|   | Razão Social:                                         | TECNICAS ELETRO MECANICAS TELEM S/A                |  |  |
|   | Nome do Responsável:                                  | RESPONSAVEL                                        |  |  |
|   | Telefone:                                             | 22220000                                           |  |  |
|   |                                                       | <u>C</u> onfigurar <u>I</u> mprimir <u>F</u> echar |  |  |

| Matrícula do Convênio | Lista das matrículas de convênio disponíveis no sistema.                                                                                                    |
|-----------------------|----------------------------------------------------------------------------------------------------|
| Razão Social          | Razão social da empresa conveniada selecionada.                                                                                                    |
| Nome do Responsável   | Exibe o nome do responsável pelo convênio.                                                                                                    |
| Telefone              | Exibe o telefone de contato do responsável pelo convênio.                                                                                                    |
| Botão Configurar      | Configura impressora.<br>Ao clicar neste botão ou teclar <alt +="" c="">, abre a tela para configurar qual a<br/>impressora será utilizada.</alt>                                                                                             |
| Botão Imprimir        | Imprime Etiqueta de Liberação de Recursos.<br>Ao clicar neste botão ou teclar <alt +="" i="">, é impresso a Etiqueta de Liberação de<br/>Recursos.<br/>Este botão fica desabilitado enquanto não for informada a matrícula do convênio.</alt> |
| Botão Fechar          | Retorna para Menu Principal.<br>Ao clicar neste botão ou teclar <alt +="" f="">, a tela atual se fecha e volta para o<br/>Menu Principal.</alt>                                                                                               |

## Etiqueta de Cancelamento de Pagamentos

Permite a reimpressão da etiqueta de cancelamento de pagamento de um convênio quando já houver sido feito o processo de cancelamento de pagamento.

| 2 | 🕻 Relatório de Etiquet | a - Cancelamento de Pagamento                      | × |
|---|------------------------|----------------------------------------------------|---|
|   | Matrícula do Convênio: | 4058-0000019                                       |   |
|   | Razão Social:          | TECNICAS ELETRO MECANICAS TELEM S/A                |   |
|   | Nome do Responsável:   | RESPONSAVEL                                        |   |
|   | Telefone:              | 22220000                                           |   |
|   | 1                      | <u>C</u> onfigurar <u>I</u> mprimir <u>F</u> echar |   |

| Matrícula do Convênio | Lista das matrículas de convênio disponíveis no sistema.                                                                                                    |
|-----------------------|----------------------------------------------------------------------------------------------------|
| Razão Social          | Razão social da empresa conveniada selecionada.                                                                                                    |
| Nome do Responsável   | Exibe o nome do responsável do convênio.                                                                                                    |
| Telefone              | Exibe o telefone de contato do responsável pelo convênio.                                                                                                    |
| Botão Configurar      | Configura impressora.<br>Ao clicar neste botão ou teclar <alt +="" c="">, abre a tela para configurar qual a<br/>impressora será utilizada.</alt>                                                                                                    |
| Botão Imprimir        | Imprime Etiqueta de Cancelamento de Pagamento.<br>Ao clicar neste botão ou teclar <alt +="" i="">, é impresso a Etiqueta de<br/>Cancelamento de Pagamento.<br/>Este botão fica desabilitado enquanto não for informada a matrícula do convênio.</alt> |
| Botão Fechar          | Retorna para Menu Principal.<br>Ao clicar neste botão ou teclar <alt +="" f="">, a tela atual se fecha e volta para o<br/>Menu Principal.</alt>                                                                                                    |

## 5.10 Convênio

Imprime o contrato do convênio.

Disponível no item Convênio do Menu Relatórios.

| Relatório de Convên    | io                                  |
|------------------------|-------------------------------------|
| Matrícula do Convênio: | 4058-0000019                        |
| Razão Social:          | TECNICAS ELETRO MECANICAS TELEM S/A |
|                        | <u>C</u> ontinuar <u>F</u> echar    |

| Matrícula do Convênio | Lista das matrículas de convênio disponíveis no sistema.                                                                                                    |
|-----------------------|----------------------------------------------------------------------------------------------------|
| Razão Social          | Razão social da empresa conveniada selecionada.                                                                                                    |
| Botão Continuar       | Ao clicar neste botão ou teclar <alt +="" c="">, abre a tela Contrato - Dados dos<br/>Representantes.<br/>Este botão fica desabilitado enquanto não for informada a matrícula do convênio.</alt> |
| Botão Fechar          | Retorna para Menu Principal.<br>Ao clicar neste botão ou teclar <alt +="" f="">, a tela atual se fecha e volta para o<br/>Menu Principal.</alt>                                                  |

#### **Convênio - Dados dos Representantes**

Informa os dados do representante da empresa para a impressão do contrato do convênio.

| Relatório de Co           | nvênio           |                    |                  | ×              |
|---------------------------|------------------|--------------------|------------------|----------------|
| Representante L           | .egal da Empresa | ı                  |                  |                |
| Nome:<br>Cargo ou Função: |                  |                    |                  |                |
| CPF:                      |                  | RG:                |                  |                |
|                           |                  | <u>C</u> onfigurar | <u>I</u> mprimir | <u>F</u> echar |

| Nome             | Exibe o nome do primeiro representante da empresa.                                                                                                |  |
|------------------|----------------------------------------------------------------------------------------------------|--|
| Cargo ou Função  | Exibe o cargo ou função do primeiro representante da empresa.                                                                                     |  |
| CPF              | Exibe o CPF do primeiro representante da empresa.                                                                                                 |  |
| RG               | Exibe o RG do primeiro representante da empresa.                                                                                                  |  |
| Botão Configurar | Configura impressora.<br>Ao clicar neste botão ou teclar <alt +="" c="">, abre a tela para configurar qual a<br/>impressora será utilizada.</alt> |  |
| Botão Imprimir   | Imprime Contrato.<br>Ao clicar neste botão ou teclar <alt +="" i="">, é impresso o Contrato.</alt>                                                |  |
| Botão Fechar     | Retorna para Contrato.<br>Ao clicar neste botão ou teclar <alt +="" f="">, a tela atual se fecha e volta para a tela<br/>Contrato.</alt>          |  |

#### 5.11 Recibo Avulso

Imprime o recibo avulso para pagamento, quando a forma utilizada para pagamento ao trabalhador não for através de crédito em folha de pagamento.

Disponível no item Recibo Avulso do Menu Relatórios.

| 📕 Relatório de Recibo Av                                                                                                    | ulso                                                                                                    | ×   |
|----------------------------------------------------------------------------------------------------|----------------------------------------------------------------------------------------------------|-----|
| Matrícula do Convênio: A<br>Razão Social: TE<br>CNPJ/CEI<br>Estabelecimento: 6                                                                                                    | 058-0000019 CNICAS ELETRO MECANICAS TELEM S/A 1.529.285/0001-47 TECNICAS ELETRO MECANICAS TELEM S/A                                                                                                    |     |
| Localizar um trabalhador:<br>Nome:                                                                                                    | PIS:                                                                                                    |     |
| Trabainadores:           ▶ 107.43186.74.2           121.93896.81.1           121.69101.69.3           123.31992.60.8           130.13711.85.9           129.73196.34.7           121.24072.95.3           125.39739.78.6 | ALTAIR CARLOS GARCIA<br>ARTUR TOMI COELHO TERAHATA<br>CLAUDIO LUIZ DE ANDRADE<br>CLOVIS EDUARDO RISAFFI<br>DAVI AUGUSTINHO DE ALMEIDA<br>DENIS DE SOUZA BOSCO<br>ELOISA GUGLIELMETTI SERRA<br>FERNANDA APARECIDA GUASTALI |     |
|                                                                                                    | Adicionar Tudo <u>R</u> emover Todos<br><u>C</u> onfigurar <u>I</u> mprimir <u>F</u> ech                                                                                                    | nar |

| Matrícula do Convênio | Lista das matrículas de convênio disponíveis no sistema.                                                                                                    |
|-----------------------|----------------------------------------------------------------------------------------------------|
| Razão Social          | Razão social da empresa conveniada selecionada.                                                                                                    |
| CNPJ/CEI              | CNPJ/CEI do estabelecimento do convênio.                                                                                                    |
| Estabelecimento       |                                                                                                    |
| Nome                  | Nome do trabalhador para pesquisa e seleção.                                                                                                    |
| PIS                   | PIS do trabalhador para pesquisa e seleção.                                                                                                    |
| Trabalhadores         | Lista que contém o PIS e o Nome de todos os trabalhadores do estabelecimento confirmados para pagamentos, ordenados por Nome.<br>Utilizada para seleção dos trabalhadores que serão impressos os recibos avulsos.                               |
| Botão Adicionar Tudo  | Seleciona todos os trabalhadores da lista.<br>Ao clicar neste botão ou teclar <alt +="" a="">, é selecionado todos os trabalhadores<br/>da lista para impressão do Recibo Avulso.</alt>                                                         |
| Botão Remover Todos   | Desmarcar todos os trabalhadores da lista.<br>Ao clicar neste botão ou teclar <alt +="" r="">, é desmarcada a seleção dos<br/>trabalhadores da lista.</alt>                                                                                     |
| Botão Configurar      | Configura impressora.<br>Ao clicar neste botão ou teclar <alt +="" c="">, abre a tela para configurar qual a<br/>impressora será utilizada.</alt>                                                                                               |
| Botão Imprimir        | Imprime Recibo Avulso.<br>Ao clicar neste botão ou teclar <alt +="" i="">, é impresso o Recibo Avulso para todos<br/>os trabalhadores indicados na seleção, caso contrário é impresso para todos os<br/>trabalhadores do estabelecimento.</alt> |

| Botão Fechar | Retorna para Menu Principal.                                                                |
|--------------|---------------------------------------------------------------------------------------------|
|              | Ao clicar neste botão ou teclar <alt +="" f="">, a tela atual se fecha e volta para o</alt> |
|              | Menu Principal.                                                                             |

#### 5.12 Relação de Trabalhadores Pagos

Imprime a "relação de trabalhadores pagos" através do convênio para eventual consulta ou arquivamento, ordenados por PIS ou por Nome do trabalhador.

Disponível no item "Relação de Trabalhadores Pagos" do Menu "Relatórios".

| 2 | 🕻 Relatório de Relaçã  | o de Traba | alhadores Pagos                                    | × |
|---|------------------------|------------|----------------------------------------------------|---|
|   | Matrícula do Convênio: | 4058-000   | 0019                                               |   |
|   | Razão Social:          | TECNICAS   | S ELETRO MECANICAS TELEM S/A                       |   |
|   | Ordenado por:          | PIS        | O Nome                                             |   |
|   |                        |            | <u>C</u> onfigurar <u>I</u> mprimir <u>F</u> echar |   |

| Matrícula do Convênio | Lista das matrículas de convênio disponíveis no sistema.                                                                                                    |
|-----------------------|----------------------------------------------------------------------------------------------------|
| Razão Social          | Razão social da empresa conveniada selecionada.                                                                                                    |
| Ordenado por          | Opção de escolha do tipo de ordenação do relatório.                                                                                                    |
| Botão Configurar      | Configura impressora.<br>Ao clicar neste botão ou teclar <alt +="" c="">, abre a tela para configurar qual a<br/>impressora será utilizada.</alt>                                                                                                    |
| Botão Imprimir        | Imprime Relação de Trabalhadores Pagos.<br>Ao clicar neste botão ou teclar <alt +="" i="">, é impresso o Relatório de Relação de<br/>Trabalhadores Pagos.<br/>Este botão fica desabilitado enquanto não forem informados todos os dados da<br/>tela.</alt> |
| Botão Fechar          | Retorna para Menu Principal.<br>Ao clicar neste botão ou teclar <alt +="" f="">, a tela atual se fecha e volta para o<br/>Menu Principal.</alt>                                                                                                    |

#### 5.13 Diagnósticos de Crítica

Imprime por convênio, por estabelecimento e por diagnóstico as informações relativas aos trabalhadores constantes no convênio, ordenado por PIS ou por Nome do trabalhador.

Disponível no item "Diagnósticos de Críticas" do Menu "Relatórios".

| Relatório de Diagnósticos de Crítica                                                                                                    |
|----------------------------------------------------------------------------------------------------|
| Matrícula do Convênio: 4058-0000019                                                                                                    |
| <ul> <li>Estabelecimento</li> <li>Diagnóstico</li> </ul>                                                                                                    |
| Ordenado por:   PIS  Nome                                                                                                    |
| Opções:<br>Convênio - todos os diagnósticos do convênio selecionado<br>Estabelecimento - todos os diagnósticos do estabelecimento selecionado<br>Diagnóstico - o diagnóstico do convênio e/ou estabelecimento selecionado |

| Matrícula do Convênio   | Lista das matrículas de convênio disponíveis no sistema.                                                                                                    |
|-------------------------|----------------------------------------------------------------------------------------------------|
| Razão Social - Convênio | Razão social da empresa conveniada selecionada.                                                                                                    |
| Estabelecimento         | Lista dos estabelecimento contidos no convênio selecionado.<br>Selecione este item no caso de imprimir todos os códigos de diagnóstico de<br>crítica de um estabelecimento.                                                                |
| Razão Social            | Exibe a razão social do estabelecimento selecionado.                                                                                                    |
| Diagnóstico             | Lista dos códigos do diagnóstico do trabalhador.<br>Selecione este item no caso de desejar imprimir apenas um código de<br>diagnóstico de crítica.                                                                                         |
| Descrição do Código     | Exibe a descrição do código do diagnóstico do trabalhador.                                                                                                    |
| Ordenado por            | Opção de escolha do tipo de ordenação do relatório.                                                                                                    |
| Botão Configurar        | Configura impressora.<br>Ao clicar neste botão ou teclar <alt +="" c="">, abre a tela para configurar qual a<br/>impressora será utilizada.</alt>                                                                                          |
| Botão Imprimir          | Imprime Diagnósticos de Crítica.<br>Ao clicar neste botão ou teclar <alt +="" i="">, é impresso o Relatório de<br/>Diagnósticos de Crítica.<br/>Este botão fica desabilitado enquanto não for informada a matrícula do<br/>convênio.</alt> |
| Botão Fechar            | Retorna para Menu Principal.<br>Ao clicar neste botão ou teclar <alt +="" f="">, a tela atual se fecha e volta para o<br/>Menu Principal.</alt>                                                                                            |

# 6 MENU UTILITÁRIOS

Através do item de menu Utilitários, podemos acessar as seguintes opções:

Reestruturar Tabelas Inicialização da Base Cópia de Segurança Recuperar Cópia de Segurança

## 6.1 Reestruturar Tabelas

Disponibiliza a ferramenta para correção de eventuais problemas na base de dados do Sistema SXPIS. Ao ser selecionado, a reestruturação é automaticamente iniciada e, no término, é informado se a reestruturação foi concluída ou não com sucesso.

Disponível no item Reestruturar Tabelas do Menu Utilitários.

#### 6.2 Inicialização da Base

Limpa os dados contidos nas tabelas do SXPIS. Ao ser selecionado aparece a mensagem "Todas as informações armazenadas no sistema serão perdidas! Confirma inicialização das bases?". Caso afirmativo a inicialização é automaticamente iniciada e, no término, é informado se a inicialização foi concluída ou não com sucesso.

Disponível no item Inicialização da Base do Menu Utilitários.

## 6.3 Cópia de Segurança

Seleciona o caminho onde deve ser criado o arquivo de cópia do banco de dados do Sistema SXPIS-Empresa.

Disponível no item Cópia de Segurança do Menu Utilitários.

| Disco:<br>C: [Caixa]<br>Diretório:<br>C.<br>CArquivos de programas<br>ClearCase_Copy<br>Desenvolvimento<br>Documents and Settings<br>Email<br>Logs<br>Modelo de Dados PISW<br>Modelo de Dados SIPAB<br>Caminho: | <ul> <li>✓ Conteúdo do local selecionado:</li> <li>00115830024985.PRI</li> <li>00211480008283.PRI</li> <li>00212320005284.PRI</li> <li>40580000.019</li> <li>51422921000183.PRI</li> <li>88036001000137.PRI</li> <li>88036002000181.PRI</li> <li>8803600000160.PRI</li> <li>AC61599908000158.txt</li> <li>AUT0EXEC.BAT</li> <li>CAP4058F1.PIS</li> <li>CN61529285000147.LCR</li> </ul> |
|----------------------------------------------------------------------------------------------------|----------------------------------------------------------------------------------------------------|
|----------------------------------------------------------------------------------------------------|----------------------------------------------------------------------------------------------------|

| Disco                         | Lista contendo todas as unidade de disco disponíveis no ambiente.                                                                                         |
|-------------------------------|----------------------------------------------------------------------------------------------------|
| Diretório                     | Lista contendo todos os diretórios disponíveis na unidade selecionada.                                                                                    |
| Conteúdo do Local Selecionado | Lista contendo todos os arquivos disponíveis no diretório selecionado.                                                                                    |
| Caminho                       | Exibe o caminho escolhido para a cópia.                                                                                                    |
| Botão OK                      | Copia o banco de dados.<br>Ao clicar neste botão ou teclar <alt +="" o="">, é executada a cópia do<br/>banco de dados para o diretório selecionado.</alt> |
| Botão Retornar                | Retorna para Menu Principal.<br>Ao clicar neste botão ou teclar <alt +="" r="">, a tela fecha e volta para o<br/>Menu Principal.</alt>                    |

51

## 6.4 Recuperar Cópia de Segurança

Seleciona o caminho onde deve ser restaurado o arquivo de cópia do banco de dados do Sistema SXPIS-Empresa.

Disponível no item Recuperar Cópia de Segurança do Menu Utilitários.

| Diretório:<br>C:<br>Arquivos de programas                                                                                           | 115830024985.PRI                                                                                                    |
|----------------------------------------------------------------------------------------------------|----------------------------------------------------------------------------------------------------|
| ClearCase_copy     Desenvolvimento     Documents and Settings     Email     Logs     Modelo de Dados PISW     Modelo de Dados SIPAB | 212320005284.PRI<br>580000.019<br>422921000183.PRI<br>036001000137.PRI<br>036002000181.PRI<br>036006000160.PRI<br>261599908000158.txt<br>JT0EXEC.BAT<br>AP4058F1.PIS<br>A61529285000147.LCR |

| Disco                         | Lista contendo todas as unidade de disco disponíveis no ambiente.                                                                                                    |
|-------------------------------|----------------------------------------------------------------------------------------------------|
| Diretório                     | Lista contendo todos os diretórios disponíveis na unidade selecionada.                                                                                                    |
| Conteúdo do Local Selecionado | Lista contendo todos os arquivos disponíveis no diretório selecionado.                                                                                                    |
| Caminho                       | Exibe o caminho escolhido para fazer a restauração do arquivo de cópia.                                                                                                    |
| Botão OK                      | Restaura o banco de dados.<br>Ao clicar neste botão ou teclar <alt +="" o="">, é executada a restauração<br/>do arquivo de cópia do banco de dados do diretório selecionado.</alt> |
| Botão Retornar                | Retorna para Menu Principal.<br>Ao clicar neste botão ou teclar <alt +="" r="">, a tela fecha e volta para o<br/>Menu Principal.</alt>                                             |

v.7.6.1

# 7 MENU ?

O Menu "? " (Ajuda) exibe informações sobre o aplicativo SXPIS, tais como:

Conteúdo Sobre o SXPIS Banco de Soluções

A opção **Conteúdo** exibe as funcionalidades existentes no aplicativo, permitindo que o usuário obtenha a informação necessária à sua utilização.

A opção **Sobre o SXPIS** informa os direitos de propriedade e versão do aplicativo.

O Banco de Soluções contém uma grande quantidade de códigos de erros, de sistemas e códigos de diagnósticos, que ajudarão o usuário com informações necessárias à solução do(s) problema(s) encontrado(s).

# 8 RELATÓRIOS

Todos os relatórios disponíveis no Sistema SXPIS estão listados neste item:

| Convênio                                                      | Gera documento legal definido para efetivar o convênio PIS empresa com a CAIXA.                                                                                                    |
|---------------------------------------------------------------|----------------------------------------------------------------------------------------------------|
|                                                               | Disponível no item Contrato do Menu Relatórios.                                                                                                    |
| Etiqueta de Adiantamento de Valores                           | Imprime as etiquetas dos arquivos gerados na liberação de<br>recursos.<br>Disponível no item Liberação de Recursos do Menu Arquivo<br>e no item Reimpressão - Liberação de Recursos do Menu<br>Relatórios.<br>Habilitado somente para o envio e recebimento de arquivos<br>por disquetes.                                                           |
| Etiqueta de Cancelamento de Pagamentos                        | Imprime as etiquetas dos arquivos gerados no<br>cancelamento de pagamento.<br>Disponível no item Cancelamento de Pagamento do Menu<br>Arquivo e no item Reimpressão – Cancelamento de<br>Pagamento do Menu Relatórios.<br>Habilitado somente para o envio e recebimento de arquivos<br>por disquetes.                                               |
| Recibo Avulso                                                 | Imprime recibo para pagamento do benefício dos<br>empregados<br>Disponível no item Recibo Avulso do Menu Relatórios.                                                                                                    |
| Relatório Analítico de Empresas Vinculadas<br>ao Convênio     | Relaciona todos os estabelecimentos vinculados ao<br>convênio.<br>Disponível no item Liberação de Recursos do Menu Arquivo<br>e no item Reimpressão - Empresas Vinculadas ao<br>Convênio do Menu Relatórios.                                                                                                    |
| Relatório de Conferência dos Dados<br>Analíticos por Convênio | Relaciona os dados cadastrais e financeiros do trabalhador.<br>Disponível no item Conferir Dados Analíticos - Analítico do<br>Menu Arquivo.                                                                                                    |
| Relatório de Conferência dos Dados<br>Sintéticos por Convênio | Relaciona os dados cadastrais e financeiros do convênio.<br>Disponível no item Conferir Dados Sintéticos - Sintético do<br>Menu Arquivo.                                                                                                    |
| Relatório de Diagnósticos de Críticas                         | Relaciona todos os trabalhadores, agrupando-os por<br>estabelecimento e código de diagnóstico, informando a<br>descrição de cada código e a ação relacionada a ele. Pode<br>ser por estabelecimento, por convênio, por código de<br>diagnóstico, ordenado por PIS ou por Nome.<br>Disponível no item Diagnósticos de Crítica do Menu<br>Relatórios. |
| Relatório de Adiantamento de Valores                          | Relaciona todos os trabalhadores com benefício retido,<br>ordenado pelo número do PIS, informando totais dos<br>benefícios por estabelecimento e convênio.<br>Disponível no item Liberação de Recursos do Menu Arquivo<br>e no item Reimpressão – Adiantamento de Valores do<br>Menu Relatórios.                                                    |

| Relatório de Cancelamento de Pagamentos                              | Relaciona os trabalhadores que estão selecionados para o<br>recebimento de benefícios mas que não foram pagos.<br>Disponível no item Cancelamento de Pagamento do Menu<br>Arquivo e no item Reimpressão – Cancelamento de<br>Pagamento do Menu Relatórios. |  |
|----------------------------------------------------------------------|----------------------------------------------------------------------------------------------------|--|
| Relatório de Relação de Trabalhadores<br>Pagos                       | Relaciona os empregados com benefício pago, agrupado<br>por estabelecimento e ordenado por PIS ou por Nome<br>Disponível no item Relação de Trabalhadores Pagos do<br>Menu Relatórios.                                                                     |  |
| Relatório Resumo de Conferência dos<br>Dados Analíticos por Convênio | Gera o resumo dos dados cadastrais e financeiros do<br>trabalhador.<br>Disponível no item Conferir Dados Analíticos - Resumo do<br>Menu Arquivo.                                                                                                    |  |
| Relatório Resumo de Conferência dos<br>Dados Sintéticos por Convênio | Gera o resumo dos dados cadastrais e financeiros do<br>convênio.<br>Disponível no item Conferir Dados Sintéticos - Resumo do<br>Menu Arquivo.                                                                                                    |  |
| Relatório Sintético para Adiantamento de<br>Valores                  | Relaciona os totais dos benefícios por estabelecimento e<br>por convênio.<br>Disponível no item Liberação de Recursos do Menu Arquivo<br>e no item Reimpressão - Adiantamento de Valores do Menu<br>Relatórios.                                            |  |

## 9 MENSAGENS DO SISTEMA

| Mensagem                                                                                                    | Ação                                                                                                    |
|----------------------------------------------------------------------------------------------------|----------------------------------------------------------------------------------------------------|
| A instalação no Windows NT não funciona                                                                             | Verifique se o usuário tem direito de Administrador, se<br>não possui contate o gerente.                                                                                                    |
| Aguarde carregando os dados. Esta operação<br>poderá ser demorada dependendo da quantidade<br>de registros.         | O arquivo que está sendo carregado tem mais de<br>1.000 registros. Estimativa de tempo para arquivos<br>com mais de 10.000 registros:<br>Pentium 133 MHz 32 MB Windows 95 $\rightarrow$ 6:20 minutos<br>Pentium 166 MHz 64 MB Windows 95 $\rightarrow$ 6:30 minutos<br>Pentium 233 MHz 64 MB Windows 95 $\rightarrow$ 4:10 minutos<br>Pentium 166 MHz 64 MB Windows NT $\rightarrow$ 5:00 minutos<br>Pentium 166 MHz 64 MB Windows 98 $\rightarrow$ 5:30 minutos |
| Arquivo inválido                                                                                                    | O arquivo está danificado. Se o arquivo utilizado foi<br>alterado no ambiente computacional da empresa,<br>verifique o procedimento e repita a operação, ou entre<br>em contato com sua agência convenente.                                                                                                    |
| Arquivo inválido. Erro na linha #.                                                                                  | O arquivo está danificado. Se o arquivo utilizado foi<br>alterado no ambiente computacional da empresa,<br>verifique o procedimento e repita a operação, ou entre<br>em contato com sua agência convenente e informe o<br>número apresentado na mensagem.                                                                                                    |
| Arquivo de lacre inválido. Importação não será possível.                                                            | Possivelmente o arquivo de convênio (AC*.txt) foi violado.                                                                                                    |
| Arquivo de lacre não encontrado. Importação não será possível.                                                      | Não foi encontrado o arquivo de lacre associado ao<br>arquivo de convênio.<br>Exemplo:<br>Arquivo de ConvênioAC00240000125.TXT<br>Arquivo de LacreAC00240000125.LCR                                                                                                    |
| Data da Geração do Arquivo está fora do Exercício<br>PIS Empresa ! Entre em contato com sua Agência<br>Convenente ! | A data do equipamento que está sendo executado o<br>aplicativo está fora do calendário PIS Empresa.<br>Provavelmente o seu arquivo será rejeitado pela sua<br>agência convenente. Entre em contato com a sua<br>agência convenente ante de enviar o arquivo gerado.                                                                                                    |
| Disco inválido ou fora de seqüência. Continua o processo?                                                           | Arquivo danificado ou fora de seqüência. Insira o<br>disquete cujo volume impresso na etiqueta<br>corresponda a seqüência esperada pelo sistema e<br>responda SIM. Caso a mensagem persista, contate<br>sua agência convenente e solicite um novo arquivo de<br>convênio.                                                                                                    |
| Drive não responde!                                                                                                 | Verifique se existe o drive selecionado, ou então, se existe disquete no drive.                                                                                                    |
| Erro durante a geração do arquivo de liberação de recursos.                                                         | Verifique se o disquete não esta danificado ou<br>protegido ou se há direitos para gravação no diretório<br>de destino.                                                                                                    |
| Erro durante a geração do arquivo de cancelamento de pagamentos.                                                    | Verifique se o disquete não esta danificado ou<br>protegido ou se há direitos para gravação no diretório<br>de destino.                                                                                                    |

| Erro na comunicação com a impressora.                                                                                  | A impressora não está on-line. Ligue a impressora e imprima o relatório novamente.                                                                                                    |
|----------------------------------------------------------------------------------------------------|----------------------------------------------------------------------------------------------------|
| Não está disponível por não haver retenção de valores.                                                                 | Não foi possível imprimir o relatório de liberação de recursos, porque não tem trabalhadores com situação não pago.                                                                                                    |
| Não foi possível alterar o formato da data. Entre em contato com o responsável do sistema.                             | Inicialize o Windows, porque não está sendo possível alterar o formato da data.                                                                                                    |
| Não foi possível alterar o formato do separador de milhar. Entre em contato com o responsável do sistema.              | Inicialize o Windows, porque não está sendo possível alterar o formato do separador de milhar.                                                                                                    |
| Não foi possível alterar o formato do separador decimal. Entre em contato com o responsável do sistema.                | Inicialize o Windows, porque não está sendo possível alterar o formato do separador de decimal.                                                                                                    |
| Não foi possível configurar a impressora. Verifique<br>se há impressoras configuradas no Windows.                      | Caso o sistema operacional seja NT verifique se a<br>impressora está disponível para o usuário atual.<br>Verifique se foi configurado uma saída (LPT) para a<br>impressora, caso seja local, ou se foi capturado uma<br>fila de impressão caso esteja usando uma impressora<br>que está disponível na rede. |
| Não há impressora disponível.                                                                                          | Não tem nenhuma impressora cadastrada.                                                                                                    |
| O aplicativo não instala em outro drive, apenas no drive C:\                                                           | Se usuário deseja instalar o aplicativo numa máquina<br>que não tenha disco rígido, ele deverá encontrar um<br>micro que tenha disco rígido e com espaço disponível<br>suficiente.                                                                                                    |
| O ícone do aplicativo desapareceu da área de desktop.                                                                  | Verifique se o aplicativo foi instalado por outro usuário.<br>A área de desktop pode ser diferente para cada<br>usuário e pode não está disponível para todos.                                                                                                    |
| Quando aparecer a mensagem – "Entre em contato<br>com o suporte e informe a mensagem a seguir:<br>XXXX".               | Informar a equipe de suporte (Help-Desk<br>Tel.: 0800-7260101) a ocorrência indicando o código.                                                                                                    |
| Tabela está aberta em modo exclusivo. Favor verificar!                                                                 | O banco de dados está aberto, feche o banco de dados e execute a operação novamente.                                                                                                    |
| Unidade não responde.                                                                                                  | Verifique se existe a unidade selecionada, ou então, se existe disguete na unidade.                                                                                                    |
| A chave não foi encontrada. Verifique se o<br>Conectividade<br>Social está instalado na máquina e repita a<br>operação | Verifique se o conectividade está instalado e configurado                                                                                                    |
| Este Arquivo não Pertence ao Registro Encontrado na Máquina                                                            | Verifique se o Arquivo pertence a chave em uso do conectividade                                                                                                    |
| Ocorreu um erro no processo de Importação                                                                              | Verifique se a estrutura do arquivo está correta                                                                                                    |
| Arquivo inválido e/ou corrompido                                                                                       | Verifique se a estrutura do arquivo está correta                                                                                                    |
| Erro durante o processo de Importação do Arquivo                                                                       | Erro durante na Importação do Arquivo                                                                                                    |
| Não existem Registros na base para gerar o<br>Relatório                                                                | A base não contém os registros para a geração do relatório desejado                                                                                                    |

| Não há impressora configurada. Verifique.                                                           | Verifique se há impressora configurada                                                                                |
|----------------------------------------------------------------------------------------------------|----------------------------------------------------------------------------------------------------|
| Impressora inválida. O drive de impressora para a impressora especificada está faltando.            | Verifique se a instalação da impressora está correta                                                                  |
| Não foi possível realizar a operação.                                                               | Falha durante a operação realizada                                                                                    |
| O disco no drive está protegido contra gravação, ou então, o disco está danificado ou não formatado | Verifique se existe a unidade selecionada, ou então, se<br>o disquete na unidade não está danificado ou<br>protegido. |
| Ocorreu uma falha na ativação da Janela<br>Por favor, feche e abra a janela novamente               | Erro genérico de ativação de janela                                                                                   |
| Ocorreu um erro na ativação da Janela                                                               | Erro genérico de ativação de janela                                                                                   |
| Ocorreu um erro no carregamento da Janela                                                           | Erro genérico de carregamento de janela                                                                               |
| Ocorreu um erro durante a exportação.                                                               | Erro durante a exportação do arquivo de Manutenção de Convênio                                                        |
| Unidade não responde.                                                                               | Verifique se existe a unidade selecionada, ou então, se existe disquete na unidade.                                   |

**Observação:** Segue abaixo a tabela de código de diagnóstico junto com a descrição e ação.

# 10 CÓDIGO DE DIAGNÓSTICO

| Código | Descrição                                                                                                    | Ação                                                                                                    |
|--------|----------------------------------------------------------------------------------------------------|----------------------------------------------------------------------------------------------------|
| 00     | Código PIS/PASEP válido. Trabalhador com benefício a ser pago.                                                                                                    |                                                                                                    |
| 01     | Código PIS/PASEP inválido. O código informado pela empresa está incorreto.                                                                                                    | Entrar em contato com qualquer<br>Agência da CAIXA para providenciar a<br>regularização.                                                                                                    |
| 02     | Código PIS/PASEP já existe no<br>arquivo. PIS e/ou Trabalhador já<br>existente no arquivo.                                                                                                    | A empresa deve verificar se o<br>empregado realmente possui mais de<br>um vínculo ou se seu código PIS está<br>sendo indevidamente utilizado para<br>prestar informações de outro<br>trabalhador e atualizar o seu cadastro,<br>se for o caso. |
| 03     | Código PIS/PASEP já existe no arquivo<br>de outra empresa. O trabalhador consta<br>como selecionado em outra empresa.                                                                                                    |                                                                                                    |
| 04     | Código PIS/PASEP não localizado no cadastro. O código do trabalhador que vem sendo usado pelo empregador não consta no cadastro PIS.                                                                                                   | Procurar uma Agência da CAIXA para regularizar a situação do Trabalhador.                                                                                                    |
| 05     | Código do Trabalhador vinculado ao<br>PASEP. A conta do Trabalhador está<br>sendo administrada pelo Banco do<br>Brasil.                                                                                                    | Orientar o Trabalhador a procurar uma<br>Agência do Banco do Brasil para obter<br>maiores informações.                                                                                                    |
| 06     | Código PIS/PASEP cancelado. O<br>Trabalhador teve seu código<br>PIS/PASEP cancelado a pedido do<br>empregador que solicitou seu<br>cadastramento.                                                                                      | Entrar em contado com uma Agência<br>da CAIXA para providenciar a<br>regularização da situação do<br>Trabalhador.                                                                                                    |
| 07     | Código PIS/PASEP pertencente a faixa<br>de inscrições renumeradas. Existe mais<br>de um Trabalhador com um mesmo<br>número de inscrição atribuído por<br>ocasião do cadastramento.                                                     | Orientar o trabalhador a dirigir-se a<br>uma Agência da CAIXA para<br>regularização de sua situação.                                                                                                    |
| 08     | Código PIS/PASEP convertido para<br>outra inscrição. Trabalhador com direito<br>a recebimento de benefício, porém, o<br>código PIS/PASEP constante no<br>cadastro da empresa foi convertido<br>para outra inscrição, podendo ser pago. | A empresa deverá conferir os dados do<br>Trabalhador e regularizar o seu<br>cadastro.                                                                                                    |
| 09     | Código PIS/PASEP bloqueado. O<br>Trabalhador teve sua conta PIS/PASEP<br>bloqueada e está impedido,<br>temporariamente, de receber o<br>benefício.                                                                                     | Orientar o trabalhador a dirigir-se a<br>uma Agência da CAIXA para obter<br>maiores informações.                                                                                                    |

| 10 | Divergência de dados cadastrais. Os<br>dados constantes no cadastro do<br>empregador divergem dos existentes<br>no cadastro PIS.                                                                                                    | Procurar uma Agência da CAIXA para<br>providenciar a regularização da<br>situação do Trabalhador.            |
|----|----------------------------------------------------------------------------------------------------|----------------------------------------------------------------------------------------------------|
| 11 | Trabalhador com Beneficio já pago.<br>Trabalhador já recebeu o Beneficio a<br>que tinha direito no exercício.                                                                                                    | Orientar o trabalhador informando que<br>o benefício ao qual tinha direito no<br>exercício já lhe fora pago. |
| 12 | Trabalhador sem direito ao Benefício<br>por ter menos de cinco anos de<br>cadastramento.                                                                                                    |                                                                                                    |
| 13 | Saldo zerado no Fundo PIS/PASEP.<br>Trabalhador que tenha efetuado o<br>saque das quotas e dos rendimentos<br>ou sido cadastrado a partir de<br>05/10/1988; e não preencha os<br>requisitos para habilitação ao<br>recebimento do Abono. |                                                                                                    |

#### Apêndice 1 - Layout do arquivo de convênio (relativo ao Menu Arquivo - Convênio)

O arquivo de convênio é composto pelos seguintes registros: Cabeçalho (header) Registro tipo 0 (Dados do Convênio) Registro tipo 1 (Dados Complementares do Convênio) Registro tipo 2 (Dados do Estabelecimento) Registro tipo 3 (Trabalhadores) Registro tipo 8 (Totais do Estabelecimento) Registro tipo 9 (Totais do Convênio)

#### Observações:

Os arquivos de convênio exportados estarão no diretório *<diretório de instalação>/Arquivos de Trabalho* e terão o seguinte nome: xxxxxxxxx.EXP, onde xxxxxxxxx é a matrícula do convênio.

Os arquivos de convênio para importação deverão estar no seguinte diretório: *<diretório de instalação>/Arquivos de Trabalho* e deverão ter o seguinte nome: xxxxxxxxx.IMP, onde xxxxxxxxx é a matrícula do convênio.

Para um arquivo de convênio, podemos ter somente um cabeçalho, um registro tipo 0, um registro tipo 1, um ou vários registros tipo 2, um ou vários registros tipo 3, um ou vários registros tipo 8 e um registro tipo 9.

Para cada registro tipo 2, podemos ter um ou vários registros tipo 3 e um único registro tipo 8.

Somente os campos **UsoDaEmpresa** e **Situação** do registro tipo 3 (Trabalhadores) podem ser alterados para a importação. Caso algum outro campo sofra alteração, o arquivo será considerado inválido pelo programa.

Na liberação de recursos, para fazer com que um trabalhador seja considerado retido, colocar no campo **Situação** do registro tipo 3 (Trabalhadores) o valor "**R**", mas somente para aqueles trabalhadores cujo **CodDiagnostico** seja igual a "**00**" ou "**08**".

# Cabeçalho (header)

| Nome do Campo  | Tipo de<br>Dados | Tam. | De | Até | Descrição                               | Critério                          |
|----------------|------------------|------|----|-----|-----------------------------------------|-----------------------------------|
| TipoDeRegistro | Texto            | 1    | 1  | 1   | Identificação do tipo de<br>registro.   | =C                                |
| NomeArqOrigem  | Texto            | 11   | 2  | 12  | Matrícula do convênio gerado.           | = Matrícula do convênio<br>gerado |
| NomeArqAtual   | Texto            | 11   | 13 | 23  | Nome do arquivo<br>gerado na seqüência. | = Matrícula do convênio<br>gerado |
| NomeArqProximo | Texto            | 11   | 24 | 34  | Nome do arquivo<br>gerado na seqüência. | = Matrícula do convênio<br>gerado |
| DtGeracao      | Texto            | 8    | 35 | 42  | Data de entrega.                        |                                   |
| Reservado      | Texto            | 118  | 43 | 160 |                                         |                                   |

Registro Tipo C – Header do arquivo Empresa

# Registro Tipo 0 (Dados do Convênio)

| Nome do Campo               | Tipo de<br>Dados | Tam. | De  | Até | Descrição                                                                   | Critério                                                                                                    |
|-----------------------------|------------------|------|-----|-----|-----------------------------------------------------------------------------|----------------------------------------------------------------------------------------------------|
| TipoDeRegistro              | Texto            | 1    | 1   | 1   | Identificação do tipo de registro.                                          | =0                                                                                                    |
| MatrConvenio                | Texto            | 11   | 2   | 12  | Identificação do convênio.                                                  | PPPPCCCCCCC onde,<br>PPPP = código do PV<br>convenente e<br>CCCCCCC = numérico<br>seqüencial identificador<br>do convênio |
| CNPJCeiEmpresa              | Texto            | 14   | 13  | 26  | CNPJ/CEI da empresa conveniada.                                             |                                                                                                    |
| TpInscrEmp                  | Texto            | 1    | 27  | 27  | Identifica o formato do campo CNPJCeiEmpresa.                               | = 1 para CNPJ ou,<br>= 2 para CEI                                                                                         |
| RazaoSocial                 | Texto            | 40   | 28  | 67  | Nome da empresa conveniada.                                                 |                                                                                                    |
| Município                   | Texto            | 30   | 68  | 97  | Município da empresa conveniada.                                            |                                                                                                    |
| UF                          | Texto            | 2    | 98  | 99  | Unidade da Federação da empresa conveniada.                                 |                                                                                                    |
| Exercício                   | Texto            | 4    | 100 | 103 | Ano de exercício do<br>convênio.                                            |                                                                                                    |
| Fase                        | Número           | 1    | 104 | 104 | Tipo de fase do convênio.                                                   |                                                                                                    |
| DtGeracaoTSO                | Texto            | 8    | 105 | 112 | Data de Geração do arquivo Base PIS no TSO.                                 |                                                                                                    |
| PVAdm                       | Texto            | 4    | 113 | 116 | PV que administra o<br>convênio.                                            |                                                                                                    |
| Certificada                 | Texto            | 1    | 117 | 117 | Informa se a<br>Centralizadora do<br>Convênio é Certificada<br>(CNS) ou não | ="C" para Certificada<br>=" " para não Certificada                                                                        |
| Data Início do<br>Exercício | Texto            | 8    | 118 | 125 | Data Inicial do Exercício                                                   | =ddmmaaaa                                                                                                    |
| Data Fim do<br>Exercício    | Texto            | 8    | 126 | 133 | Data Final do Exercício                                                     | =ddmmaaaa                                                                                                    |
| Reservado                   | Texto            | 18   | 134 | 151 |                                                                             | Preenchido com<br>espaços                                                                                                 |
| UsoCaixa                    | Número           | 4    | 152 | 155 |                                                                             |                                                                                                    |
| Seqüencial                  | Texto            | 5    | 156 | 160 | Seqüencial de gravação<br>do registro dentro do<br>arquivo.                 |                                                                                                    |

#### Registro Tipo 0 – Dados da Empresa Conveniada

| Nama da          | Time also | Tana | <b>D</b> - | A L ź | Deserie                                                     | Outtérrie                                                                                                    |
|------------------|-----------|------|------------|-------|-------------------------------------------------------------|----------------------------------------------------------------------------------------------------|
| Nome do<br>Campo | Dados     | Tam. | De         | Ate   | Descrição                                                   | Criterio                                                                                                    |
| TipoDeRegistro   | Texto     | 1    | 1          | 1     | Identificação do tipo de registro.                          | =1                                                                                                    |
| MatrConvenio     | Texto     | 11   | 2          | 12    | Identificação do convênio.                                  | PPPPCCCCCCC onde, PPPP =<br>código do PV convenente e<br>CCCCCCC = numérico<br>seqüencial identificador do<br>convênio |
| Endereco         | Texto     | 50   | 13         | 62    | Endereço completo.                                          | opcional                                                                                                    |
| Bairro           | Texto     | 19   | 63         | 81    | Bairro.                                                     | opcional                                                                                                    |
| CEP              | Texto     | 8    | 82         | 89    | CEP.                                                        | opcional                                                                                                    |
| Fone             | Texto     | 12   | 90         | 101   | Telefone.                                                   | opcional                                                                                                    |
| Fax              | Texto     | 12   | 102        | 113   | Fax.                                                        | opcional                                                                                                    |
| DtGeracaoTSO     | Texto     | 8    | 114        | 121   | Data de Geração do<br>arquivo Base PIS no TSO.              |                                                                                                    |
| Reservado        | Texto     | 30   | 122        | 151   |                                                             | Preenchido com espaços                                                                                                 |
| UsoCaixa         | Número    | 4    | 152        | 155   |                                                             |                                                                                                    |
| Seqüencial       | Texto     | 5    | 156        | 160   | Seqüencial de gravação<br>do registro dentro do<br>arquivo. |                                                                                                    |

#### Registro Tipo 1 (Dados Complementares do Convênio)

#### Registro Tipo 1 – Dados Complementares da Empresa Conveniada

## Registro Tipo 2 (Dados do Estabelecimento)

| Nome do Campo  | Tipo de | Tam. | De  | Até | Descrição                                                            | Critério                                                                                                    |
|----------------|---------|------|-----|-----|----------------------------------------------------------------------|----------------------------------------------------------------------------------------------------|
| TipoDeRegistro | Texto   | 1    | 1   | 1   | Identificação do tipo de registro.                                   | =2                                                                                                    |
| MatrConvenio   | Texto   | 11   | 2   | 12  | Identificação do convênio.                                           | PPPPCCCCCCC onde,<br>PPPP = código do PV<br>convenente e CCCCCCC =<br>numérico seqüencial<br>identificador do convênio |
| CNPJCeiEstab   | Texto   | 14   | 13  | 26  | CNPJ/CEI do<br>estabelecimento<br>associado a empresa<br>conveniada. |                                                                                                    |
| TpInscricao    | Texto   | 1    | 27  | 27  | Identifica o formato do<br>campo CNPJCeiEstab.                       | = 1 para CNPJ ou,<br>= 2 para CEI                                                                                      |
| RazaoSocial    | Texto   | 40   | 28  | 67  | Razão Social.                                                        |                                                                                                    |
| Municipio      | Texto   | 30   | 68  | 97  | Município.                                                           |                                                                                                    |
| UF             | Texto   | 2    | 98  | 99  | Unidade da Federação.                                                |                                                                                                    |
| DtGeracaoTSO   | Texto   | 8    | 100 | 107 | Data de Geração do<br>arquivo Base PIS no TSO.                       |                                                                                                    |
| Reservado      | Texto   | 44   | 108 | 151 |                                                                      | Preenchido com espaços                                                                                                 |
| UsoCaixa       | Número  | 4    | 152 | 155 |                                                                      |                                                                                                    |
| Seqüencial     | Texto   | 5    | 156 | 160 | Seqüencial de gravação<br>do registro dentro do<br>arquivo.          |                                                                                                    |

Registro Tipo 2 – Dados do Estabelecimento

| Nome do        | Tipo de | Tam. | De  | Até | Descrição                                                                    | Critério                                                                                                    |
|----------------|---------|------|-----|-----|------------------------------------------------------------------------------|----------------------------------------------------------------------------------------------------|
| Campo          | Dados   |      |     |     |                                                                              |                                                                                                    |
| TipoDeRegistro | Texto   | 1    | 1   | 1   | Identificação do tipo de<br>registro.                                        | =3                                                                                                    |
| MatrConvenio   | Texto   | 11   | 2   | 12  | Identificação do convênio.                                                   | PPPPCCCCCCC onde,<br>PPPP = código do PV<br>convenente e<br>CCCCCCC = numérico<br>seqüencial identificador<br>do convênio |
| CNPJCeiEstab   | Texto   | 14   | 13  | 26  | CNPJ/CEI do estabelecimento associado a empresa conveniada.                  |                                                                                                    |
| TpInscricao    | Texto   | 1    | 27  | 27  | Identifica o formato do campo<br>CNPJCeiEstab.                               | = 1 para CNPJ ou,<br>= 2 para CEI                                                                                         |
| PisAtivo       | Texto   | 11   | 28  | 38  | PIS ativo do trabalhador.                                                    |                                                                                                    |
| PisSFG         | Texto   | 11   | 39  | 49  | PIS do SFG do trabalhador.                                                   |                                                                                                    |
| UsoDaEmpresa   | Texto   | 11   | 50  | 60  | Uso da empresa.                                                              |                                                                                                    |
| Nome           | Texto   | 40   | 61  | 100 | Nome do trabalhador.                                                         |                                                                                                    |
| DataNasc       | Data    | 8    | 101 | 108 | Data de nascimento do trabalhador.                                           | DDMMAAAA                                                                                                    |
| CTPSNumero     | Texto   | 7    | 109 | 115 | Número da CTPS do trabalhador.                                               |                                                                                                    |
| CTPSSerie      | Texto   | 5    | 116 | 120 | Série da CTPS do trabalhador.                                                |                                                                                                    |
| CTPSTp         | Texto   | 1    | 121 | 121 | Identifica o tipo de registro de CTPS.                                       | N = novo e A = antigo                                                                                                    |
| CTPSUF         | Texto   | 2    | 122 | 122 | Unidade da Federação de<br>registro para CTPS de tipo<br>novo.               |                                                                                                    |
| Situacao       | Texto   | 1    | 124 | 124 | Situação de pagamento do<br>empregado (Pago/Não<br>Pago/Retido).             |                                                                                                    |
| TpBeneficio    | Texto   | 1    | 125 | 125 | Tipo de benefício do<br>trabalhador<br>( <b>A</b> bono/ <b>R</b> endimento). |                                                                                                    |
| VIrBeneficio   | Número  | 7    | 126 | 132 | Valor do benefício a pagar.                                                  | Espaços em branco<br>para TipoDeBenefício =<br>A                                                                          |
| CodDiagnostico | Texto   | 2    | 133 | 134 | Código de diagnóstico.                                                       |                                                                                                    |
| DtGeracaoTSO   | Texto   | 8    | 135 | 142 | Data de Geração do arquivo<br>Base PIS no TSO.                               |                                                                                                    |
| Reservado      | Texto   | 9    | 143 | 151 |                                                                              | Preenchido com<br>espaços                                                                                                 |
| UsoCaixa       | Número  | 4    | 152 | 155 |                                                                              |                                                                                                    |
| Seqüencial     | Texto   | 5    | 156 | 160 | Seqüencial de gravação do registro dentro do arquivo.                        |                                                                                                    |

# Registro Tipo 3 (Trabalhadores)

Registro Tipo 3 – Dados do Trabalhador

| <b>Registro Tip</b> | o 8 (Tota | I de Estabe | lecimentos) |
|---------------------|-----------|-------------|-------------|
|---------------------|-----------|-------------|-------------|

| Nome do Campo    | Tipo de<br>Dados | Tam. | De  | Até | Descrição                                                                                      | Critério                                                                                                    |
|------------------|------------------|------|-----|-----|------------------------------------------------------------------------------------------------|----------------------------------------------------------------------------------------------------|
| TipoDeRegistro   | Texto            | 1    | 1   | 1   | Identificação do tipo de<br>registro.                                                          | =8                                                                                                    |
| MatrConvenio     | Texto            | 11   | 2   | 12  | Identificação do convênio.                                                                     | PPPPCCCCCCC onde,<br>PPPP = código do PV<br>convenente e<br>CCCCCCC = numérico<br>seqüencial identificador<br>do convênio |
| CNPJCeiEstab     | Texto            | 14   | 13  | 26  | CNPJ/CEI do<br>estabelecimento associado a<br>empresa conveniada.                              |                                                                                                    |
| QuantTrabalhador | Número           | 5    | 27  | 31  | Quantidade de trabalhadores vinculados ao estabelecimento.                                     |                                                                                                    |
| QuantAbono       | Número           | 5    | 32  | 36  | Quantidade de<br>trabalhadores, com direito a<br>abono, vinculados ao<br>estabelecimento.      |                                                                                                    |
| QuantRendimento  | Número           | 5    | 37  | 41  | Quantidade de<br>trabalhadores, com direito a<br>rendimento, vinculados ao<br>estabelecimento. |                                                                                                    |
| VIrRendimento    | Número           | 10   | 42  | 51  | Total dos rendimentos a pagar.                                                                 |                                                                                                    |
| DtGeracaoTSO     | Texto            | 8    | 52  | 59  | Data de Geração do arquivo<br>Base PIS no TSO.                                                 |                                                                                                    |
| Reservado        | Texto            | 92   | 60  | 151 |                                                                                                | Preenchido com<br>espaços                                                                                                 |
| UsoCaixa         | Número           | 4    | 152 | 155 |                                                                                                |                                                                                                    |
| Seqüencial       | Texto            | 5    | 156 | 160 | Seqüencial de gravação do registro dentro do arquivo.                                          |                                                                                                    |

Registro Tipo 8 – Totais do Estabelecimento

# Registro Tipo 9 (Total do Convênio)

| Nome do Campo         | Tipo de<br>Dados | Tam. | De  | Até | Descrição                                                                       | Critério                                                                                                    |
|-----------------------|------------------|------|-----|-----|---------------------------------------------------------------------------------|----------------------------------------------------------------------------------------------------|
| TipoDeRegistro        | Texto            | 1    | 1   | 1   | Identificação do tipo de<br>registro.                                           | =9                                                                                                    |
| MatrConvenio          | Texto            | 11   | 2   | 12  | Identificação do convênio.                                                      | PPPPCCCCCCC<br>onde, PPPP = código<br>do PV convenente e<br>CCCCCCC =<br>numérico seqüencial<br>identificador do<br>convênio |
| TotalEstabelecimentos | Número           | 6    | 13  | 18  | Total de estabelecimentos no convênio.                                          |                                                                                                    |
| TotalTrabalhador      | Número           | 6    | 19  | 24  | Total de trabalhadores<br>vinculados ao convênio.                               |                                                                                                    |
| TotalAbono            | Número           | 6    | 25  | 30  | Total de trabalhadores,<br>com direito a abono,<br>vinculados ao convênio.      |                                                                                                    |
| TotalRendimento       | Número           | 6    | 31  | 36  | Total de trabalhadores,<br>com direito a rendimento,<br>vinculados ao convênio. |                                                                                                    |
| VIrRendimento         | Número           | 11   | 37  | 47  | Total dos rendimentos a pagar.                                                  |                                                                                                    |
| DtGeracaoTSO          | Texto            | 8    | 48  | 55  | Data de Geração do<br>arquivo Base PIS no TSO.                                  |                                                                                                    |
| Reservado             | Texto            | 96   | 56  | 151 |                                                                                 | Preenchido com<br>espaços                                                                                                    |
| UsoCaixa              | Número           | 4    | 152 | 155 |                                                                                 |                                                                                                    |
| Seqüencial            | Texto            | 5    | 156 | 160 | Seqüencial de gravação do registro dentro do arquivo.                           |                                                                                                    |

Registro Tipo 9 – Totais do Convênio

#### Apêndice 2 - Layout do arquivo de trabalhadores pagos

Após a geração do arquivo de liberação de recursos, é gravado um arquivo dos trabalhadores a serem pagos no diretório *<diretório de instalação>\Arquivos de Trabalho* com o seguinte nome:

#### xxxxxxx.yyy

onde

xxxxxxxx - oito primeiros números da matrícula do convênio

yyy - três últimos números da matrícula do convênio

Exemplo:

Para o convênio 02400000012, o arquivo gerado dos trabalhadores pagos será 02400000.012

O layout deste arquivo é mostrado abaixo:

| Nome do Campo | Tipo de Dados | Tam. | Descrição                                                                                      | Formato                                                                                                    |
|---------------|---------------|------|------------------------------------------------------------------------------------------------|----------------------------------------------------------------------------------------------------|
| MatrConv      | Texto         | 11   | Identificação do convênio                                                                      | PPPP CCCCCCC onde,<br>PPPP = código do PV<br>convenente e CCCCCCC =<br>numérico seqüencial<br>identificador do convênio |
| InscEst       | Texto         | 14   | CNPJ/CEI do<br>estabelecimento associado a<br>empresa conveniada.                              |                                                                                                    |
| TpInscrEE     | Texto         | 1    | Identificação do tipo de<br>inscrição do estabelecimento<br>ao qual o trabalhador<br>pertence. | =1 para CNPJ ou<br>=2 para CEI                                                                                          |
| PisAtivo      | Texto         | 11   | PIS ativo na base 6.6.                                                                         |                                                                                                    |
| PisSFG        | Texto         | 11   | PIS na base SFG                                                                                |                                                                                                    |
| UsoEmp        | Texto         | 11   | Uso da empresa conveniada.                                                                     |                                                                                                    |
| Nome          | Texto         | 40   | Nome do trabalhador.                                                                           |                                                                                                    |
| DtNasc        | Data          | 8    | Data de nascimento do trabalhador.                                                             | DDMMAAAA                                                                                                    |
| CTPSNum       | Texto         | 7    | Número da CTPS do<br>trabalhador.                                                              |                                                                                                    |
| CTPSSer       | Texto         | 5    | Série da CTPS do<br>trabalhador.                                                               |                                                                                                    |
| CTPSTp        | Texto         | 1    | Identifica o tipo de registro de CTPS.                                                         | N = novo e A = antigo                                                                                                   |
| CTPSUF        | Texto         | 2    | Unidade da Federação de<br>registro para CTPS de tipo<br>novo.                                 |                                                                                                    |
| SitPgto       | Texto         | 1    | Situação de pagamento do empregado ( <b>P</b> ago).                                            | = P                                                                                                    |
| TpBenef       | Texto         | 1    | Tipo de benefício do<br>trabalhador<br>( <b>A</b> bono/ <b>R</b> endimento).                   |                                                                                                    |
| VIrBenef      | Moeda         | 10   | Valor do benefício a pagar.                                                                    | 9999999.99                                                                                                    |
| CodDiag       | Texto         | 2    | Código de diagnóstico.                                                                         | 99                                                                                                    |